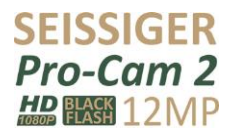

# Bedienungsanleitung

08/2014

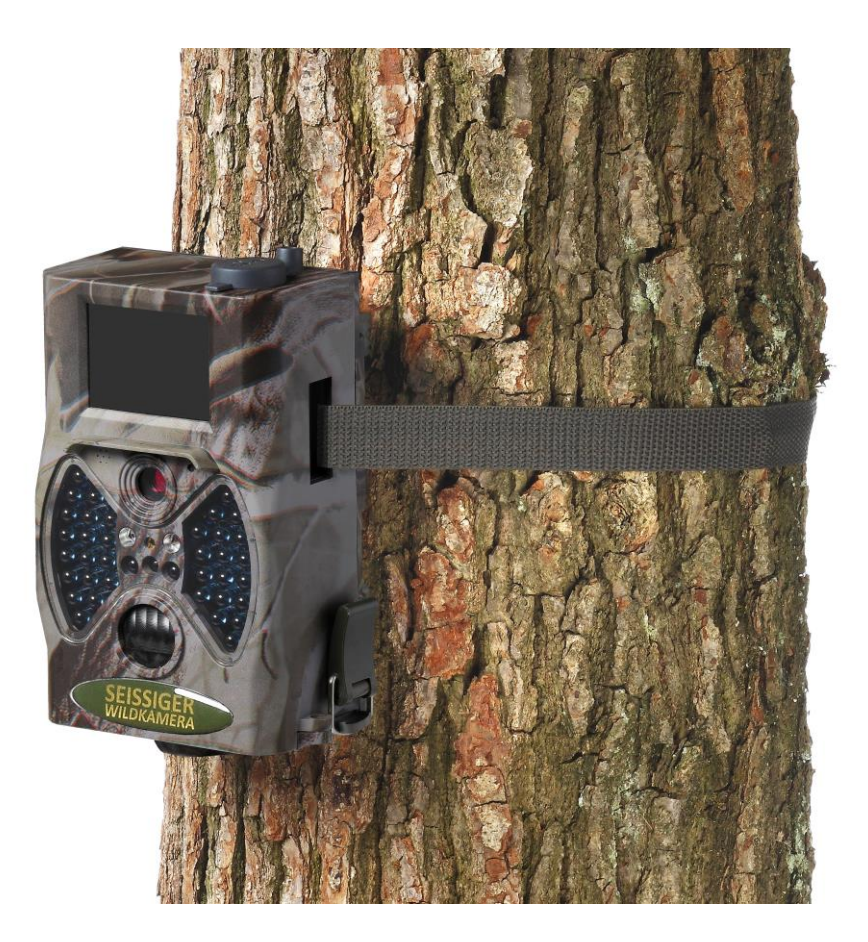

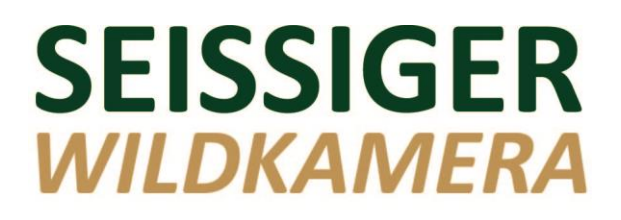

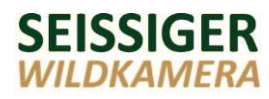

#### Copyright

© Copyright by Anton Seissiger GmbH Scanzonistrasse 6-8 D-97080 Würzburg Germany www.seissiger.eu

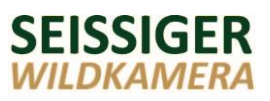

# Inhaltsverzeichnis

| 1 H  | linweise zur Bedienungsanleitung           | 5  |
|------|--------------------------------------------|----|
| 1.1  | Einleitung                                 | 5  |
| 1.2  | Aufbau der Bedienungsanleitung             | 6  |
| 2 S  | Sicherheit                                 | 7  |
| 2.1  | Allgemeines                                | 7  |
| 2.2  | Sicherheitshinweise                        | 8  |
| 2.3  | Bestimmungsgemäße Verwendung               | 9  |
| 2.4  | Gewährleistung                             | 9  |
| 2.5  | Sicherstellen der Funktion                 | 10 |
| 2.6  | Entsorgung                                 | 10 |
| 3 P  | Produktbeschreibung                        | 11 |
| 3.1  | Lieferumfang                               | 12 |
| 3.2  | Rechtliches/Datenschutz                    |    |
| 4 G  | Seräteaufbau                               | 14 |
| 5 Iı | nstallation                                | 17 |
| 5.1  | Standortwahl                               | 17 |
| 5.2  | Befestigung der Kamera                     |    |
| 5.3  | Sicherung der Kamera                       | 20 |
| 5.4  | Ausrichten der Kamera                      |    |
| 5.5  | Stromversorgung                            | 22 |
| 5.6  | Einsetzen der Speicherkarte                |    |
| 5.7  | Formatieren der Speicherkarte              | 27 |
| 5.8  | Einstellungen an der Kamera                | 29 |
| 5.8  | 8.1 Einstellung von Werten                 | 29 |
| 5.8  | 8.2 Parameterliste                         | 31 |
| 5.9  | Einstellungen über den Computer            | 35 |
| 5.9  | 9.1 Einstellmöglichkeiten                  | 35 |
| 5.9  | 9.2 Installation und Start der PC-Software | 35 |
| 5.9  | 9.3 Datenübertragung auf die Kamera        | 37 |
| 5.9  | 9.4 Startbildschirm                        | 38 |
| 5.9  | 9.5 Maske Kamera-Einstellung               | 39 |
| 6 B  | Bedienung                                  | 41 |

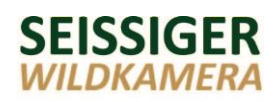

| achnische Daten        | 52                                                                                                    |
|------------------------|----------------------------------------------------------------------------------------------------|
|                        |                                                                                                    |
| Infrarotfilter         | 51                                                                                                    |
| Störungsliste          | 49                                                                                                    |
| törungsbehebung        | 49                                                                                                    |
| Löschen von Aufnahmen  | 46                                                                                                    |
| Anzeigen von Aufnahmen | 43                                                                                                    |
| Betriebsarten          | 41                                                                                                    |
|                        | Betriebsarten<br>Anzeigen von Aufnahmen<br>Löschen von Aufnahmen<br><b>törungsbehebung</b><br>Störungsliste<br>Infrarotfilter |

# 1 Hinweise zur Bedienungsanleitung

# 1.1 Einleitung

Diese Bedienungsanleitung ist eine wesentliche Hilfe zum störungsfreien und gefahrlosen Betrieb des Gerätes.

Die Angaben in dieser Bedienungsanleitung gelten nur für das Gerät, das in der Produktbeschreibung angegeben ist.

Die Anton Seissiger GmbH behält sich jederzeit Änderungen am Gerät vor.

# Lesen Sie die Bedienungsanleitung, bevor Sie das Gerät in Betrieb nehmen.

Diese Anleitung hilft Ihnen:

- Gefahren für den Anwender abzuwenden,
- das Gerät kennen zu lernen,
- eine optimale Funktion zu erreichen,
- rechtzeitig Mängel zu erkennen und zu beheben,
- Störungen durch unsachgemäße Bedienung zu vermeiden,
- Reparaturkosten und Ausfallzeiten zu verhindern,
- Zuverlässigkeit und Lebensdauer des Gerätes zu erhöhen,
- Gefährdung der Umwelt zu verhindern.

Die Bedienungsanleitung muss allen Personen, die mit dem Gerät arbeiten stets zugänglich sein.

Für Schäden, die durch Nichtbeachtung dieser Anleitung entstehen, übernimmt die Anton Seissiger GmbH keine Haftung.

Diese Anleitung ist Bestandteil des Gerätes und ist bei einem Wechsel des Betreibers weiterzugeben.

Zusätzlich zu dieser Anleitung sind die nationalen gesetzlichen Regelungen und Bestimmungen im Aufstellungsland einzuhalten (Unfallverhütung, Umweltschutz, sicherheits- und fachgerechtes Arbeiten, Schutz der Privatsphäre, etc.).

#### 1.2 Aufbau der Bedienungsanleitung

#### Hinweise zur Bedienungsanleitung

Dieses Kapitel enthält allgemeine Hinweise zur Bedienungsanleitung.

#### Sicherheit

Dieses Kapitel enthält Angaben zur Darstellung der Sicherheitshinweise, Bestimmungen zur Haftung und Gewährleistung und Informationen zur bestimmungsgemäßen Verwendung.

#### Produktbeschreibung

Dieses Kapitel enthält Grundinformationen über das Produkt.

#### Geräteaufbau

Dieses Kapitel enthält eine Darstellung des Gerätes.

#### Installation

Dieses Kapitel enthält Informationen zur fachgerechten Installation und Einstellung des Gerätes.

#### Bedienung

Dieses Kapitel enthält Informationen zur Bedienung des Gerätes.

#### Störungsbehebung

Dieses Kapitel enthält Beschreibungen zur Erkennung und Behebung von Störungen.

#### **Technische Daten**

Dieses Kapitel enthält die Technischen Daten des Gerätes.

#### Indexverzeichnis

Dieses Kapitel listet die Indexeinträge auf.

# 2 Sicherheit

# 2.1 Allgemeines

Das Gerät ist nach dem Stand der Technik gebaut und betriebssicher.

Trotzdem können unter folgenden Umständen Beeinträchtigungen in Handhabung und Funktion des Gerätes entstehen:

- Das Gerät wird nicht bestimmungsgemäß verwendet.
- Das Gerät wird von ungeschultem oder nicht unterwiesenem Personal bedient.
- Die in dieser Anleitung gegebenen Sicherheitshinweise werden nicht beachtet.
- Das Gerät wird unsachgemäß verändert oder umgebaut.
- Die vorgeschriebenen Wartungsarbeiten werden nicht fristgerecht durchgeführt.

#### Jede Person, die mit Arbeiten an dem Gerät beauftragt ist, muss diese Anleitung und besonders das Kapitel "Sicherheit" gelesen und verstanden haben.

Neben den Sicherheitshinweisen in dieser Anleitung ist auf die Einhaltung folgender Vorschriften und Bestimmungen zu achten:

- einschlägige Unfallverhütungsvorschriften (UVV)
- arbeitsmedizinische Vorschriften
- allgemein anerkannte sicherheitstechnische Regeln
- länderspezifische Bestimmungen
- die bestimmungsgemäße Verwendung

Darüber hinaus können diese Vorschriften und Bestimmungen noch durch werksinterne oder betriebsinterne Bestimmungen ergänzt werden.

#### 2.2 Sicherheitshinweise

Um die Sicherheitshinweise in der vorliegenden Anleitung auf einen Blick erkennen zu können, werden folgende Signalwörter und Symbole verwendet:

#### A Warnung

Das Symbol in Verbindung mit dem Signalwort "Warnung" kennzeichnet eine möglicherweise gefährliche Situation. Die Nichtbeachtung des Sicherheitshinweises kann zu schwersten Verletzungen führen.

#### A Vorsicht

Das Symbol in Verbindung mit dem Signalwort "Vorsicht" kennzeichnet eine möglicherweise gefährliche Situation.

Die Nichtbeachtung des Sicherheitshinweises kann zu leichten oder geringfügigen Verletzungen führen.

#### Achtung

Das Symbol kennzeichnet eine möglicherweise schädliche Situation. Die Nichtbeachtung des Sicherheitshinweises kann eine Beschädigung oder Zerstörung des Produktes und/oder anderer Bauteile zur Folge haben.

#### Hinweis

Kennzeichnet Anwendungshinweise und nützliche Informationen

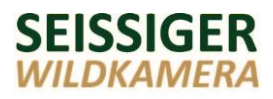

#### 2.3 Bestimmungsgemäße Verwendung

Das Gerät ist ausschließlich zu der im Kapitel "Produktbeschreibung" erläuterten Verwendung mit den gelieferten und zugelassenen Komponenten bestimmt.

Jeder darüber hinausgehende Gebrauch gilt als nicht bestimmungsgemäß. Für hieraus resultierende Schäden haftet die Anton Seissiger GmbH nicht. Das Risiko hierfür trägt allein der Benutzer. Zur bestimmungsgemäßen Verwendung gehören auch folgende Punkte:

- das Beachten aller Hinweise in der Betriebsanleitung
- die Einhaltung der Instandhaltungsarbeiten

#### 2.4 Gewährleistung

Bei Beanstandungen am Produkt kontaktieren Sie bitte die Anton Seissiger GmbH unverzüglich unter Angabe von

- Seriennummer
- Kaufbeleg
- Grund der Beanstandung
- Einsatzdauer
- Umgebungsbedingungen (Temperatur, Feuchtigkeit)

#### Unsere Kontaktdaten finden Sie auf der Rückseite.

Falls Sie das Gerät zur Reparatur oder Konfiguration an die Anton Seissiger GmbH zurückschicken, verwenden Sie bitte die Originalverpackung oder einen geeigneten sicheren Transportbehälter.

#### **2.5 Sicherstellen der Funktion**

Für eine einwandfreie Funktion beachten Sie bitte folgende Punkte im Umgang mit der Kamera:

- Kamera in einem sauberen Zustand halten.
- Bei Nichtgebrauch der Kamera die Batterien entnehmen. Gefahr des Auslaufens!
- Kamera bei Nichtgebrauch immer geschlossen halten, um das Eindringen von Feuchtigkeit zu verhindern.
- Im Winter Lithium-Batterien verwenden, da diese nicht so kälteempfindlich sind.

#### 2.6 Entsorgung

#### Achtung

Gebrauchte Elektro- und Elektronikgeräte sowie Batterien dürfen nicht zum Hausabfall gegeben werden.

- Das Gerät enthält wertvolle Rohstoffe, die wieder verwendet werden können. Geben Sie das Gerät deshalb an einer entsprechenden Annahmestelle ab.
- Altbatterien bitte an den entsprechenden Annahmestelle/Sammelbehältern entsorgen.

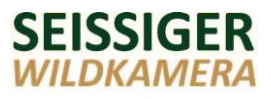

# **3** Produktbeschreibung

Wild- bzw. Überwachungskamera zur automatischen Erstellung von Fotos oder Videos von Personen oder Tieren, die sich im Erfassungsbereich des passiven Infrarotsensors (PIR-Sensor) aufhalten. Die Kamera reagiert auf plötzliche Änderungen der Umgebungstemperaturen, die durch Bewegungen hervorgerufen werden.

Fotos und Videos werden sowohl tagsüber (in Farbe) als auch nachts (in schwarz/weiß mit unsichtbarem Infrarot-Blitz) gemacht. Das Gerät ist zum Einsatz im Innen- und Außenbereich geeignet. Die Ergebnisse werden auf einer SD-Karte gespeichert und können auf dem integrierten Display oder einem angeschlossenen externen Monitor (TV, Computer) angezeigt werden.

#### ۲ ا

#### Hinweis

Beachten Sie bei der Anbringung des Gerätes die geltenden datenschutzrechtlichen Bestimmungen. Je nach Rechtssprechung am Verwendungsort bitte die Öffentlichkeit auf das Vorhandensein einer Kamera, z.B. durch Schilder, aufmerksam machen.

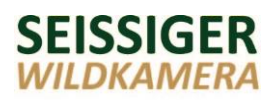

# 3.1 Lieferumfang

| Inhalt                       | Menge |
|------------------------------|-------|
| Wild- und Beobachtungskamera | 1     |
| Fernbedienung                | 1     |
| Neigungsblock                | 1     |
| USB-Kabel                    | 1     |
| Befestigungsgurt             | 1     |
| Bedienungsanleitung          | 1     |

#### 3.2 Rechtliches/Datenschutz

#### Hinweis

Um eventuelle Rechtsverletzungen zu vermeiden beachten Sie bitte bei der Nutzung unserer Wild- bzw.

Überwachungskameras die entsprechenden Gesetze in Ihrem Land.

#### Schutz der persönlichen Privatsphäre

Die Privatsphäre Dritter darf nicht durch die Verwendung von Fotos oder Videos verletzt werden. Daher richten Sie bitte Ihre Wild- oder Überwachungskamera beispielsweise nicht auf das Grundstück Ihres Nachbarn oder auf öffentliche Wege und Straßen aus. Auch wenn sich Ihre Kamera hierbei auf Ihrem Grundstück befindet, berechtigt Sie dies nicht zur Archivierung und/oder Veröffentlichung der Aufnahmen von Dritten ohne deren Einverständnis.

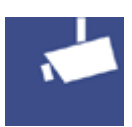

#### **Urheberschutz und Hinweispflicht**

Da jede Person generell Eigentümer des eigenen Abbildes ist, dürfen nach dem Deutschen Urheberrechtsgesetz Fotos oder Videos von Dritten nur dann ohne deren Einwilligung archiviert oder veröffentlicht werden, wenn diese Dritten lediglich als sogenanntes Beiwerk neben dem eigentlichen Bildinhalt zu sehen sind. Wann sich solche Aufnahmen von Dritten als Beiwerk klassifizieren lassen, hängt davon ab, ob eine Identifikation von Dritten anhand der Fotos oder Videos nicht auszuschließen ist. Ist dies nicht auszuschließen, so muss ein Hinweis auf das Vorhandensein einer Kamera deutlich erkennbar platziert werden. Dieser muss von allen Zugängen zum überwachten Bereich eindeutig erkennbar sein. Dritte, welche diesen überwachten Bereich betreten oder befahren, müssen auf diesem Hinweis darüber informiert werden, dass sie durch das Betreten oder Befahren des überwachten und gekennzeichneten Bereiches ihre Einwilligung zur Aufnahme von Fotos und Videos erteilen. Somit haben Dritte die Möglichkeit durch Nichtbetreten des überwachten Bereiches, Ihre Einwilligung zur Aufnahme von Fotos und Videos zu verweigern. Diese Einwilligung muss freiwillig erfolgen, ohne Dritte hierdurch daran zu hindern öffentlich zugängliche Wege zu passieren.

#### SEISSIGER WILDKAMERA

# 4 Geräteaufbau

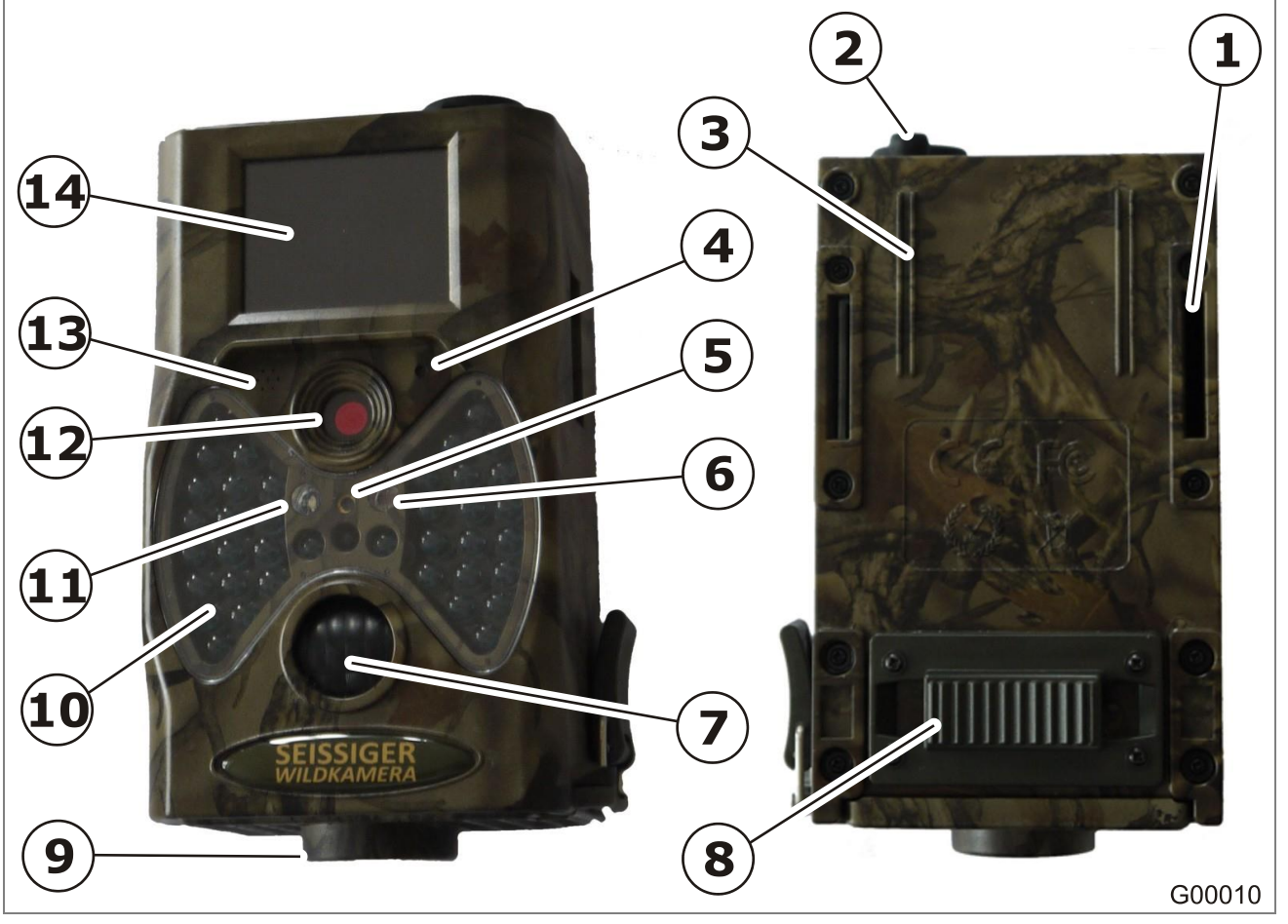

#### Abb. 1: Außenansicht

- 1 Gurthalterung
- Anschluss f
  ür externe
   Stromversorgung (3.5 mm x 1,5 mm)
- 3 Schiene für Neigungsblock
- 4 Mikrofon
- 5 Laserlicht zum Ausrichten der Kamera
- 6 Lichtsensor
- 7 Infrarotsensor (PIR)
- 8 Diebstahlschutzblock

- 9 Gewinde (1/4W 20) zur Stativbefestigung
- 10 LED-Infrarot-Blitz (940nm)
- 11 LED "Betriebsstatus" LED blinkt rot wenn Kamera auf ON gestellt wird
- 12 Objektiv (mit beweglichem Infrarotfilter)
- 13 Lautsprecher
- 14 Display

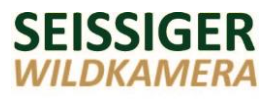

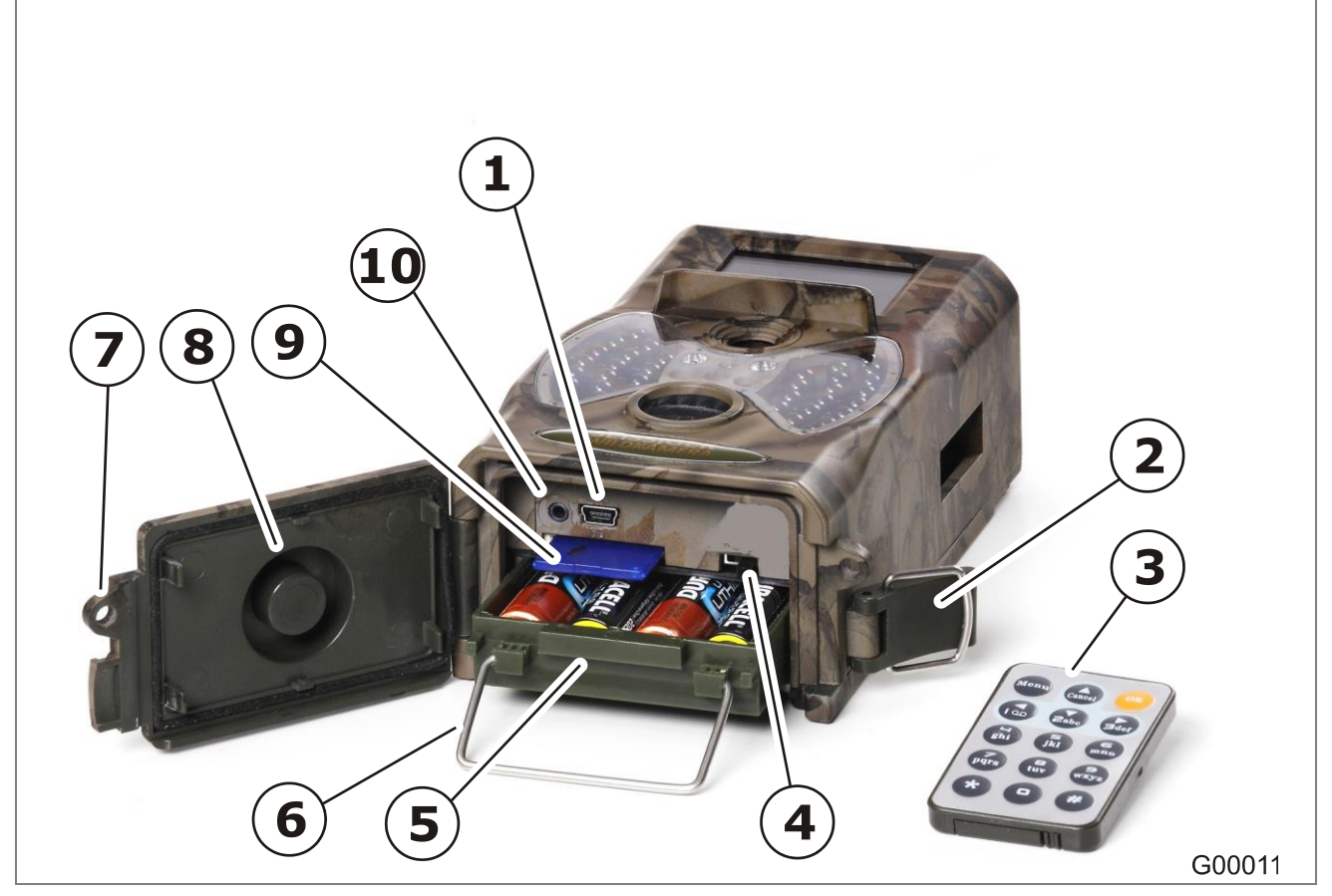

Abb. 2: Innenansicht

- 1 USB-Anschluss
- 2 Verschlussbügel
- 3 Fernbedienung (siehe folgende Seite)
- 4 Betriebsschalter "On/Test/Off"
- 5 Batterieschublade
- 6 Ausziehgriff der Batterieschublade

- 7 Öse zum Anbringen eines Schlosses
- 8 Verschlussdeckel mit Halterung für die Fernbedienung
- 9 Schacht für Speicherkarte (SD-Karte, max. 32 GB)
- 10 TV-Anschluss

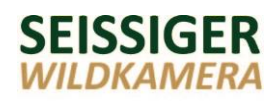

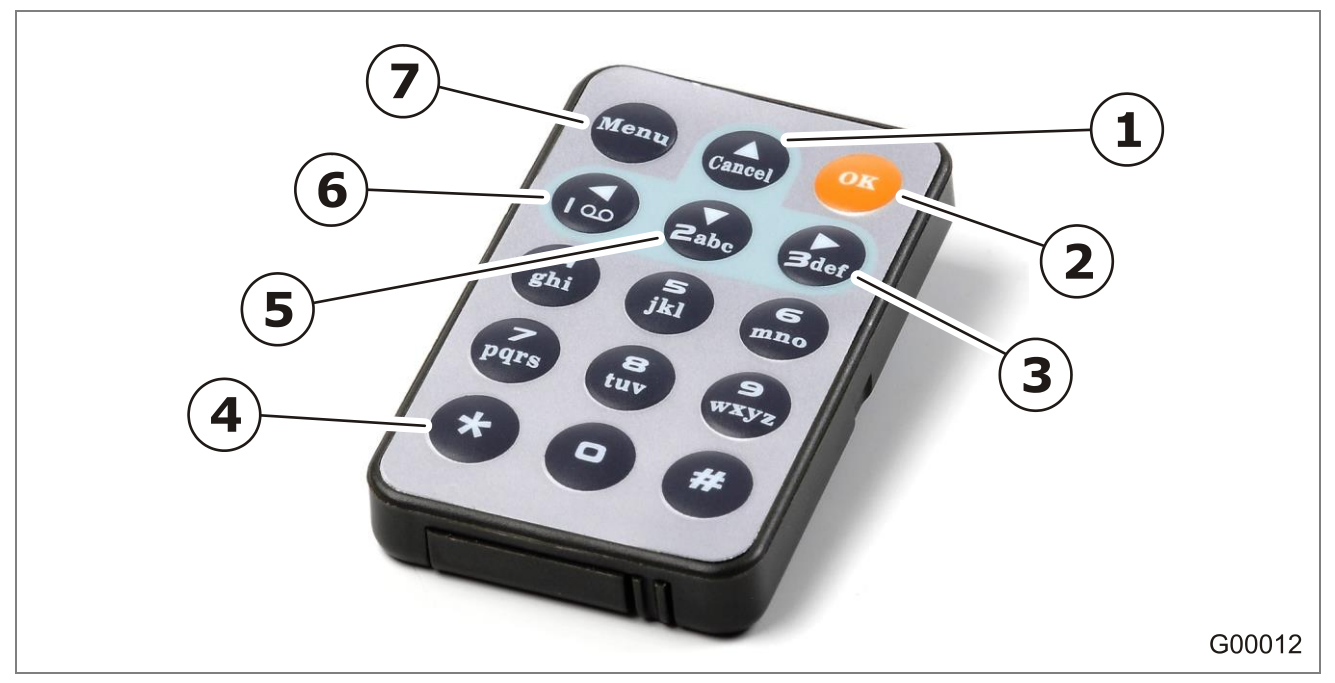

Abb. 3: Fernbedienung

- 1 Auf-Taste
- 2 Bestätigungstaste (OK-Taste)
- 3 Rechte Pfeiltaste

- 4 \*-Taste zum Aktivieren und Deaktivieren des Laserstrahls
- 5 Ab-Taste
- 6 Linke Pfeiltaste
- 7 Menü-Taste

# **5** Installation

#### Hinweis

Bevor Sie die Kamera befestigen, sollten Sie alle gewünschten Einstellungen vornehmen und ein paar Testaufnahmen machen.

### 5.1 Standortwahl

Bei der Standortwahl bitte folgende Punkte beachten:

- Auf sicheren, stabilen Stand achten (bei Stativaufstellung).
- Vermeiden Sie, dass sich Blätter, Äste, Gräser oder Wärmequellen vor der Kamera befinden. Hierdurch werden spätere Fehlauslösungen vermieden.
- Die Höhe der Anbringung auf das zu fotografierende Objekt anpassen. Für gute Aufnahmen empfiehlt sich z.B. eine Montage auf Augenhöhe des Wildes.
- Bei Nachtaufnahmen erzielen Sie die besten Ergebnisse, wenn sich das Motiv 3–14 Meter vor der Kamera befindet.

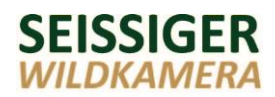

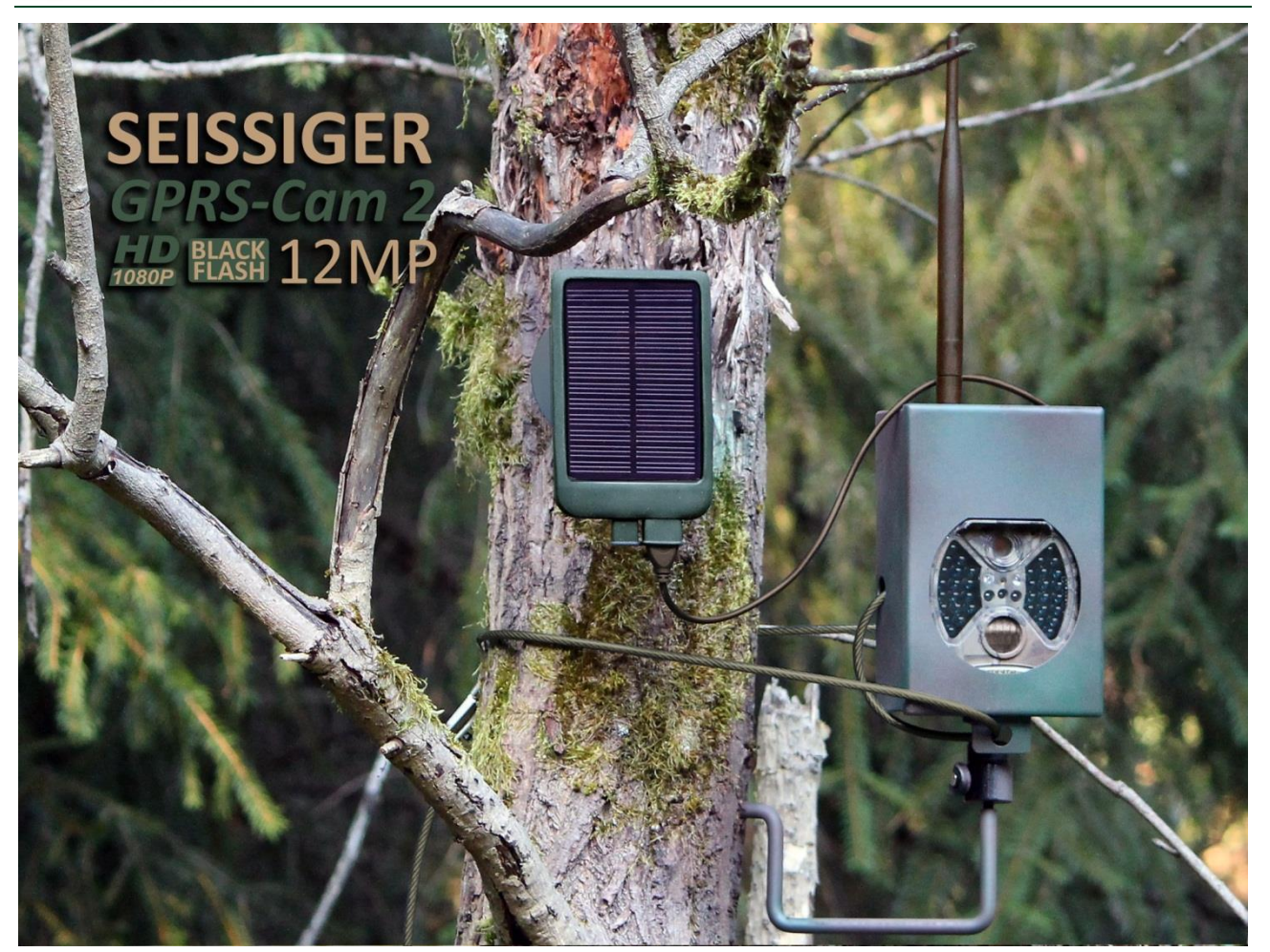

Diese Abbildung zeigt die SEISSIGER GPRS-Cam 2 mit optionaler Zusatzausstattung (Stahlgehäuse, Kabelschloss, Baumstativ, SEISSIGER Solar-Battery 2) – Fordern Sie einfach unseren kostenlosen Katalog an.

Telefonisch unter 0049 (0) 931 30419812 oder per E-Mail unter info@seissiger.eu.

#### 5.2 Befestigung der Kamera

#### Stativaufstellung

- 1. Das Gewinde (1/4 W 20) an der Unterseite der Kamera auf ein passendes Stativ (gehört nicht zum Lieferumfang) schrauben.
- 2. Stativ an geeigneter Stelle aufstellen.

#### Baum-/Pfostenbefestigung

#### A Warnung – Absturzgefahr

Bei Tätigkeiten in Höhen besteht Lebensgefahr durch Herabstürzen. Immer gegen Absturz absichern.

- 1. Gurtband durch die Halterung der Kamera ziehen.
- Gurtband um einen geeigneten Baum oder einen Pfosten schlingen und festziehen (empfohlener Durchmesser ab ca. 15 cm).

#### 5.3 Sicherung der Kamera

Mit folgenden Maßnahmen können Sie die Kamera vor unberechtigtem Zugriff sichern:

- Sichern Sie die Kamera mit einem Schloss vor unberechtigtem Öffnen. Hierzu sind seitlich am Verschlussdeckel Ösen vorhanden.
- Zum Schutz vor unberechtigtem Entfernen sichern Sie die Kamera mit einem Kabelschloss. Hierzu befindet sich auf der Rückseite der Kamera ein Diebstahlschutzblock.
- Sichern Sie die Kamera durch ein Stahlgehäuse.

#### **Optionales Sicherheitszubehör:**

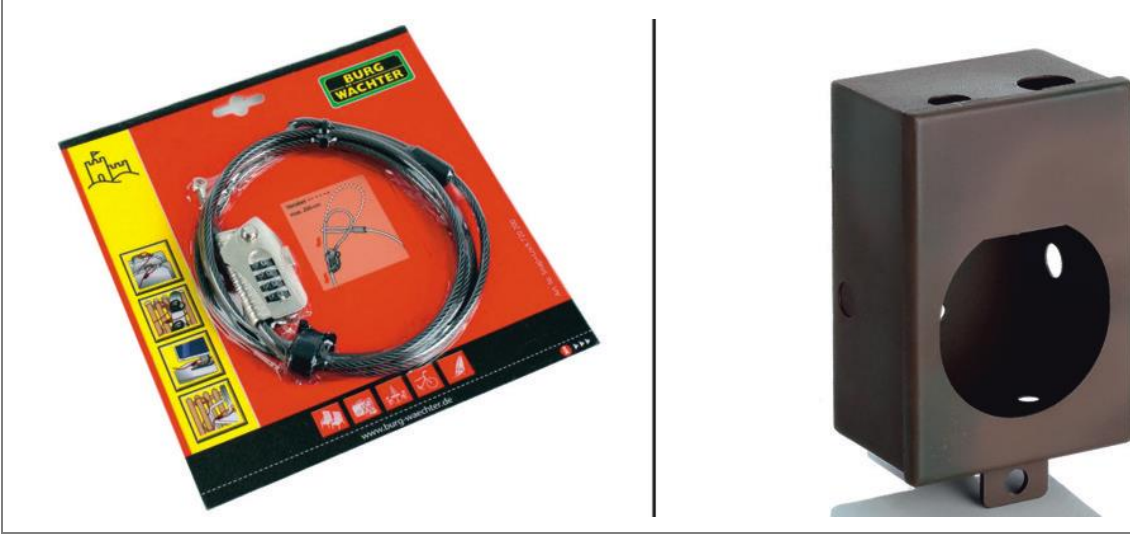

G00031

Abb. 4: BurgWächter Kabelschloss und Stahlgehäuse

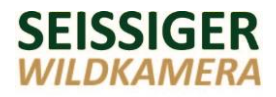

#### 5.4 Ausrichten der Kamera

#### A Warnung – Verletzungsgefahr

Laserstrahlen können Schäden an der Netzhaut des Auges verursachen. Niemals direkt in den Laserstrahl blicken.

Die Kamera kann per Laserstrahl präzise ausgerichtet werden. Der Laserstrahl kann im Test-Modus über die \*-Taste der Fernbedienung aktiviert/deaktiviert werden.

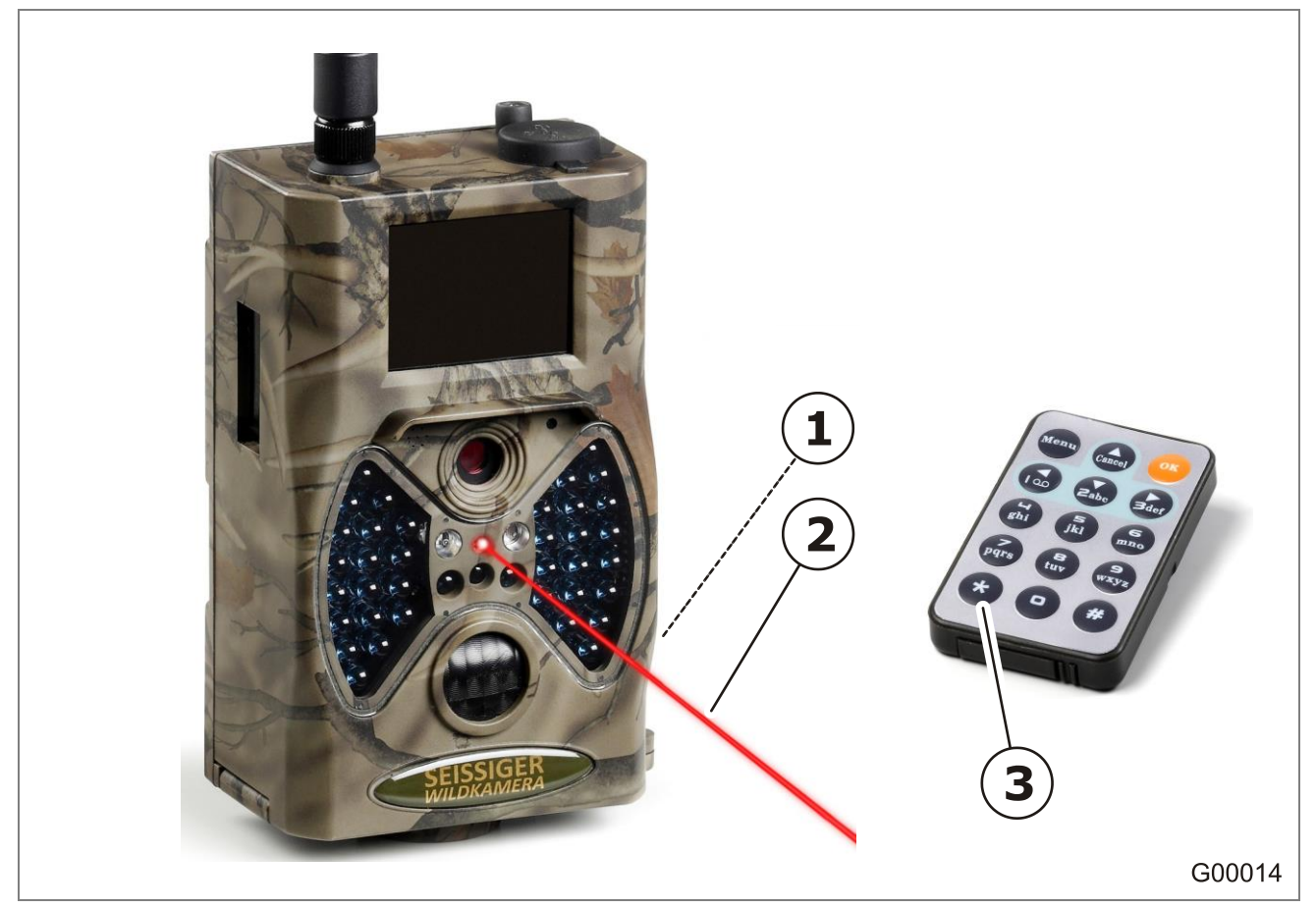

Abb. 5: Ausrichten per Laserstrahl

- 1. Seitlichen Verschluss (1) lösen und die Kamera öffnen.
- 2. Betriebsschalter in die Stellung "Test" stellen.
- 3. Kamera schließen und mit dem seitlichen Verschluss (1) wieder verschließen.
- 4. An der Fernbedienung die \*-Taste (**3**) drücken.
  - Der Laserstrahl (2) wird aktiviert.

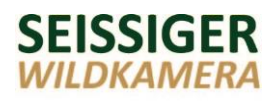

- 5. Kamera auf das zu erfassende Arbeitsfeld ausrichten. Der Laserstrahl (2) markiert die Bildmitte.
- 6. **\***-Taste (**3**) drücken, um den Laserstrahl wieder zu deaktivieren.

#### 5.5 Stromversorgung

Die Kamera kann wie folgt mit Energie versorgt werden:

- Batterien (8 AA-Batterien, 1,5 V)
- Externe 6V-Stromquelle (z.B. Seissiger Solar-Battery 2)

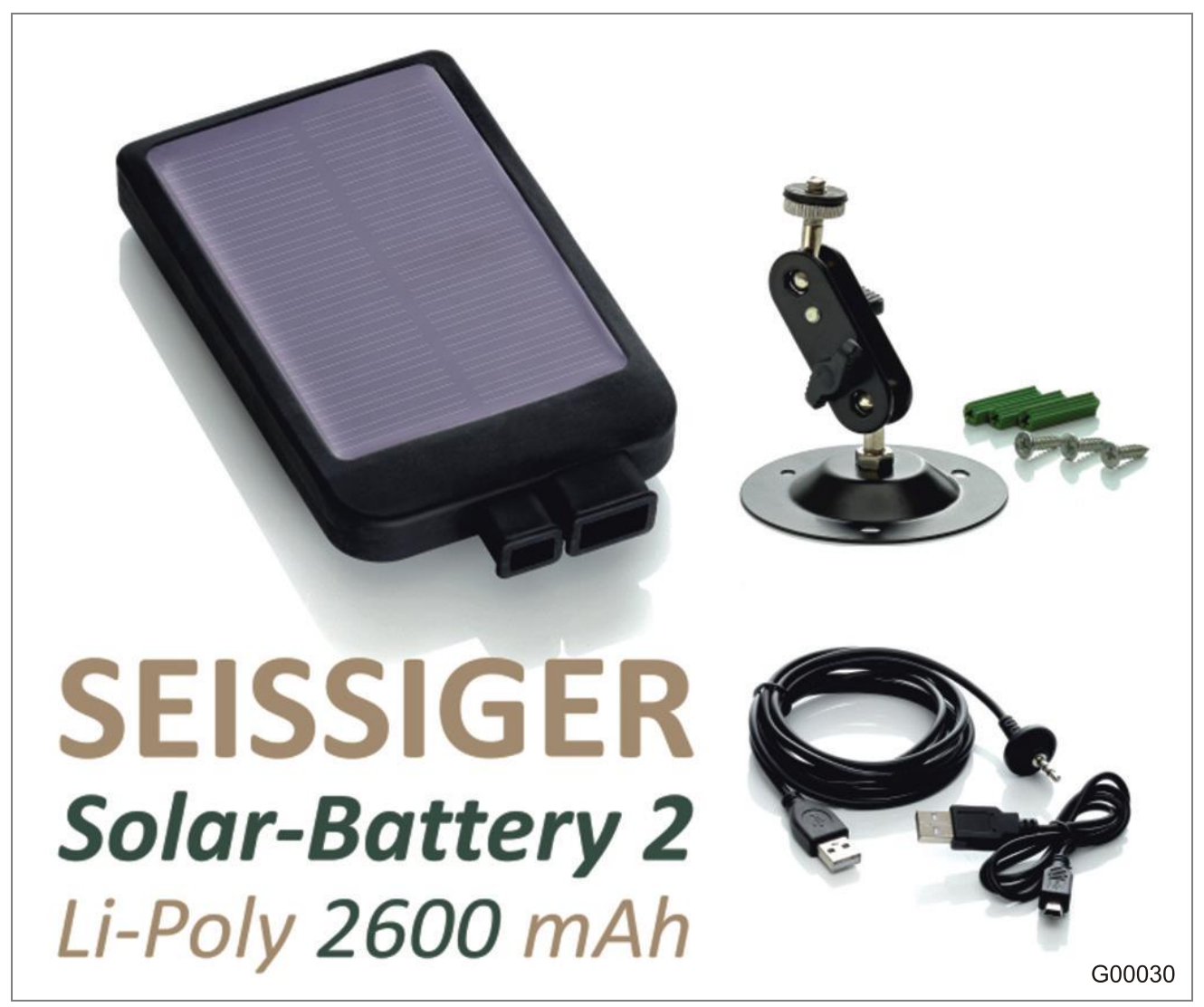

Abb. 6: Zubehör Seissiger Solar-Battery 2 (Optionales Zubehör)

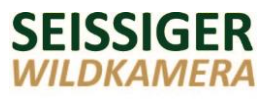

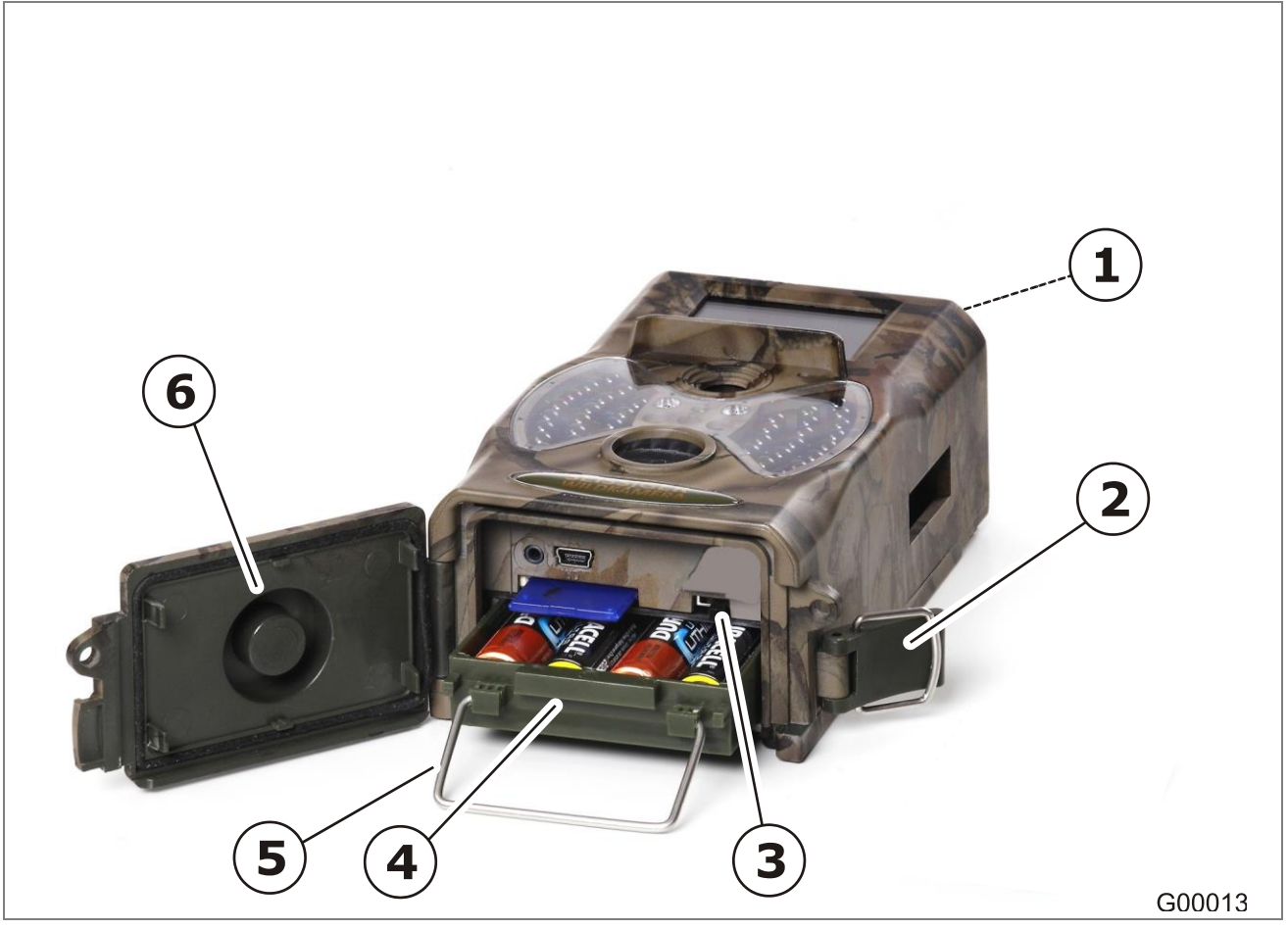

#### Abb. 7: Energieversorgung

- 1 Anschluss für externe Stromversorgung (3,5 mm x 1,3 mm)
- 2 Verschluss
- 3 Betriebsschalter

- 4 Batterieschublade
- 5 Ausziehgriff für Batterieschublade
- 6 Verschlussdeckel

#### Hinweis

Batterien immer bei ausgeschalteter Kamera einlegen bzw. entfernen.

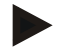

#### Hinweis

Die Batterieschublade sitz bewusst sehr fest, damit sie beim Öffnen des Verschlussdeckels nicht nach unten herausfällt.

#### Einlegen der Batterien

Die Kamera hat eine Batterieschublade (**4**) für 8 Batterien, Typ AA, die die Kamera mit Strom versorgen.

- 1. Seitlichen Verschluss (2) lösen und Verschlussdeckel (6) öffnen.
- Vergewissern Sie sich, dass der Betriebsschalter (3) auf "Off" steht.
- 3. Batterieschublade (4) am Ausziehgriff (5) ganz herausziehen.
- 4. 8 AA-Batterien in die Batterieschublade (**4**) einlegen. Auf die richtige Polung der Batterien achten.
- 5. Batterieschublade (4) wieder in die Kamera schieben.
- Verschlussdeckel (6) schließen und Kamera mit dem seitlichen Verschluss (2) wieder verschließen.
  - Beim Schließen darauf achten, dass sich keine Fremdkörper wie z.B. Tannennadeln auf der Dichtung befinden. Dies könnte zum Eindringen von Wasser führen.

# ▶ н

#### Hinweis

Der Batteriestatus wird im Test-Modus am integrierten Display oben rechts symbolisch angezeigt und bei Tagbildern im Bildstempel.

#### Anschluss einer externen Stromquelle

Die Kamera kann auch batterieunabhängig betrieben werden. Hierzu das Verbindungskabel einer externen Stromquelle (z. B. Seissiger Solar-Battery 2) in den Anschluss (**1**) stecken. Wir empfehlen, auch bei externer Stromversorgung Batterien in die Kamera einzulegen, um den Betrieb der Kamera auch bei Ausfall der externen Stromquelle jederzeit zu gewährleisten.

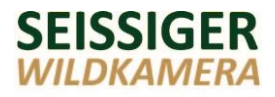

#### 5.6 Einsetzen der Speicherkarte

#### Achtung – Datenverlust

Wird die SD-Karte bei eingeschalteter Kamera entnommen oder eingesteckt, kann es zu einer Beschädigung der Karte oder zu einem Datenverlust kommen.

Die Speicherkarte daher bitte nur bei ausgeschalteter Kamera einstecken oder entnehmen (Betriebsschalter in Stellung "Off").

#### Hinweis

Die Kamera funktioniert nur mit einer eingelegten SD-Speicherkarte.

Die Kamera hat keinen internen Speicher. Die Aufnahmen der Kamera werden auf einer Speicherkarte (SD-Karte) gespeichert. Wir empfehlen, die SD-Karte vor dem ersten Gebrauch zu formatieren *(siehe Kapitel "Formatieren der Speicherkarte")*.

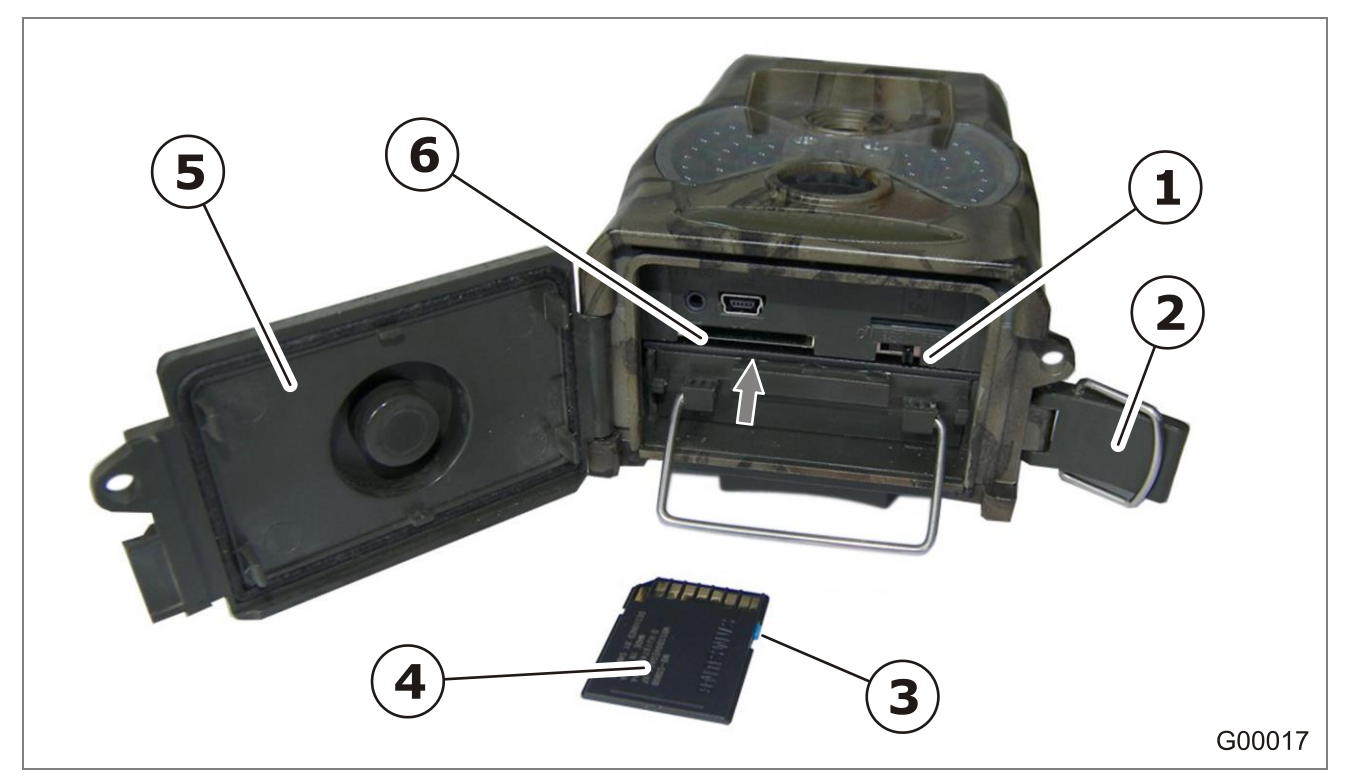

Abb. 8: Einsetzen der SD-Karte

#### Einsetzen der SD-Karte

- 1. Seitlichen Verschluss (2) lösen und den Verschlussdeckel (5) öffnen.
- Vergewissern Sie sich, dass der Betriebsschalter (1) auf "Off" steht.
- Vergewissern Sie sich, dass der Schreibschutz-Schieber (3) an der SD-Karte (4) deaktiviert ist, also nicht in der "Lock-Position" steht (siehe Abbildung).
- 4. SD-Karte (**4**) in den Kartenschacht (**6**) schieben, bis diese einrastet. Die abgeschrägte Kante muss nach oben links ausgerichtet sein.
- Den Verschlussdeckel (5) schließen und mit dem seitlichen Verschluss (2) wieder verschließen.

#### Herausnehmen der SD-Karte

- 1. SD-Karte (4) weiter nach oben in den Schacht (6) drücken.
  - Die Karte rastet aus und wird aus dem Schacht befördert.

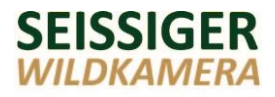

#### **5.7 Formatieren der Speicherkarte**

#### Achtung – Datenverlust

Wird die SD-Karte bei eingeschalteter Kamera entnommen oder eingesteckt, kann es zu einer Beschädigung der Karte oder zu einem Datenverlust kommen.

Speicherkarte nur bei ausgeschalteter Kamera einstecken oder entnehmen (Betriebsschalter in Stellung "Off").

Sie haben folgende Möglichkeiten zum Formatieren der Speicherkarte:

- direkt am Bildschirm der Kamera
- über den Computer

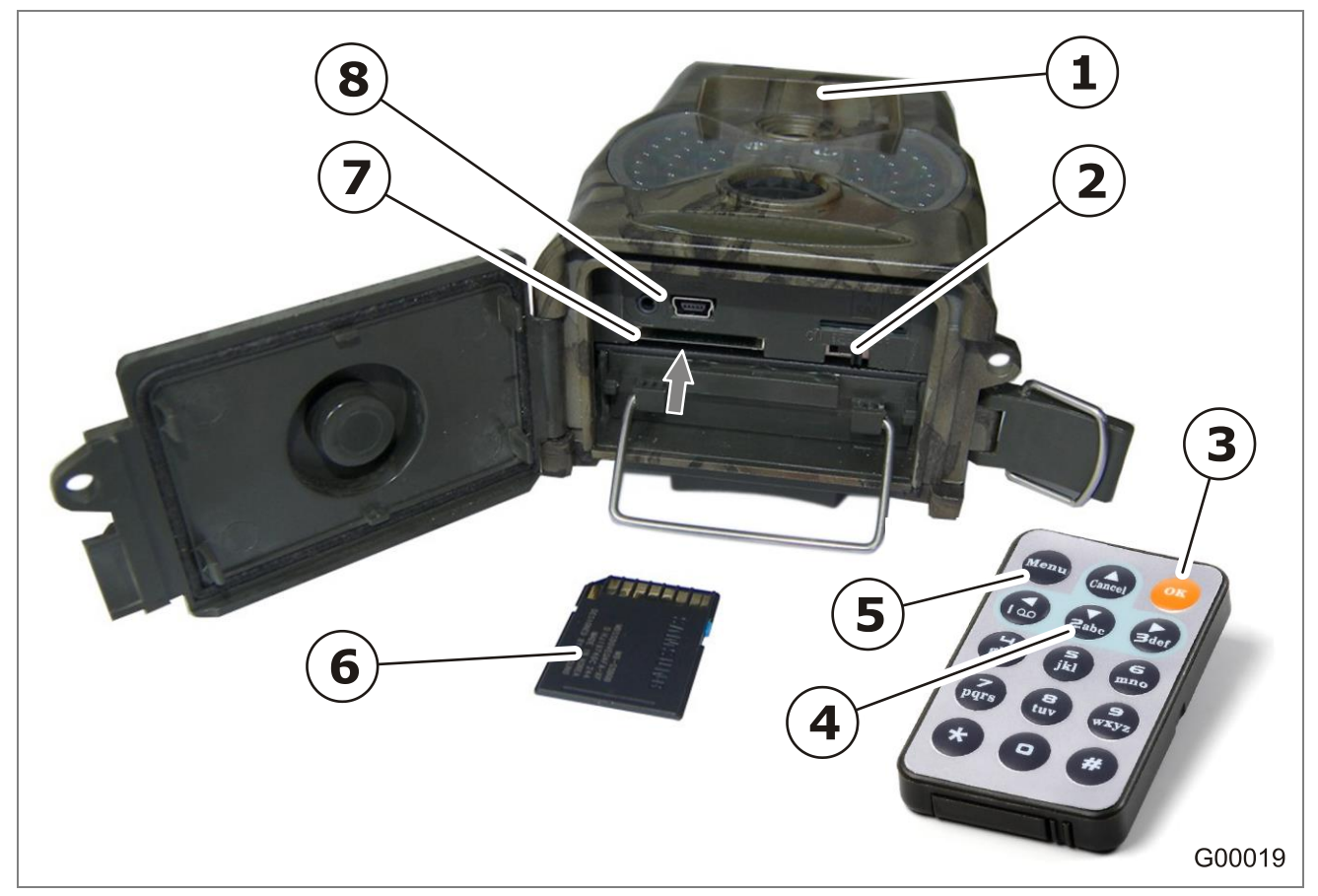

Abb. 9: Formatieren der SD-Karte

#### Formatieren am Display der Kamera

- 1. SD-Karte (6) in den Kartenschacht (7) der Kamera schieben.
- 2. Betriebsschalter (2) auf "Test" stellen.
- 3. Menü-Taste (**5**) an der Fernbedienung drücken.
  - Das Auswahlmenü wird am Display (1) angezeigt.
- 4. Im Auswahlmenü mit der Ab-Taste (**4**) die Zeile "Kamera-Einstellung" anwählen.
  - Die angewählte Zeile ist schwarz hinterlegt und rot eingerahmt.
- 5. OK-Taste (**3**) drücken.
- 6. Mit der Ab-Taste (4) die Zeile "Formatieren" anwählen.
- 7. OK-Taste (**3**) drücken.
- 8. Mit der Ab-Taste (4) die Zeile "OK" anwählen.
  - Die angewählte Zeile ist schwarz hinterlegt und rot eingerahmt.
- 9. OK-Taste (3) drücken.
  - Die SD-Karte wird formatiert.

#### Hinweis

Rücksprung in die vorherige Ansicht mit der Menütaste (5).

#### Formatieren über den Computer

- 1. SD-Karte (6) in den Kartenschacht (7) der Kamera schieben.
- 2. Betriebsschalter (2) auf "Test" stellen.
- Die Kamera mit dem mitgelieferten USB-Kabel mit einem Computer verbinden (8). Falls Ihr Computer einen SD-Karten-Schacht hat, kann alternativ die SD-Karte (6) in den SD-Karten-Schacht des Computers gesteckt werden.
- 4. Am Computer (Arbeitsplatz) den entsprechenden Wechseldatenträger anwählen und formatieren.
- Verbindung zum Computer trennen bzw. die SD-Karte (6) aus dem Computer entnehmen und wieder in den Kartenschacht (7) der Kamera einsetzen.

#### 5.8 Einstellungen an der Kamera

#### 5.8.1 Einstellung von Werten

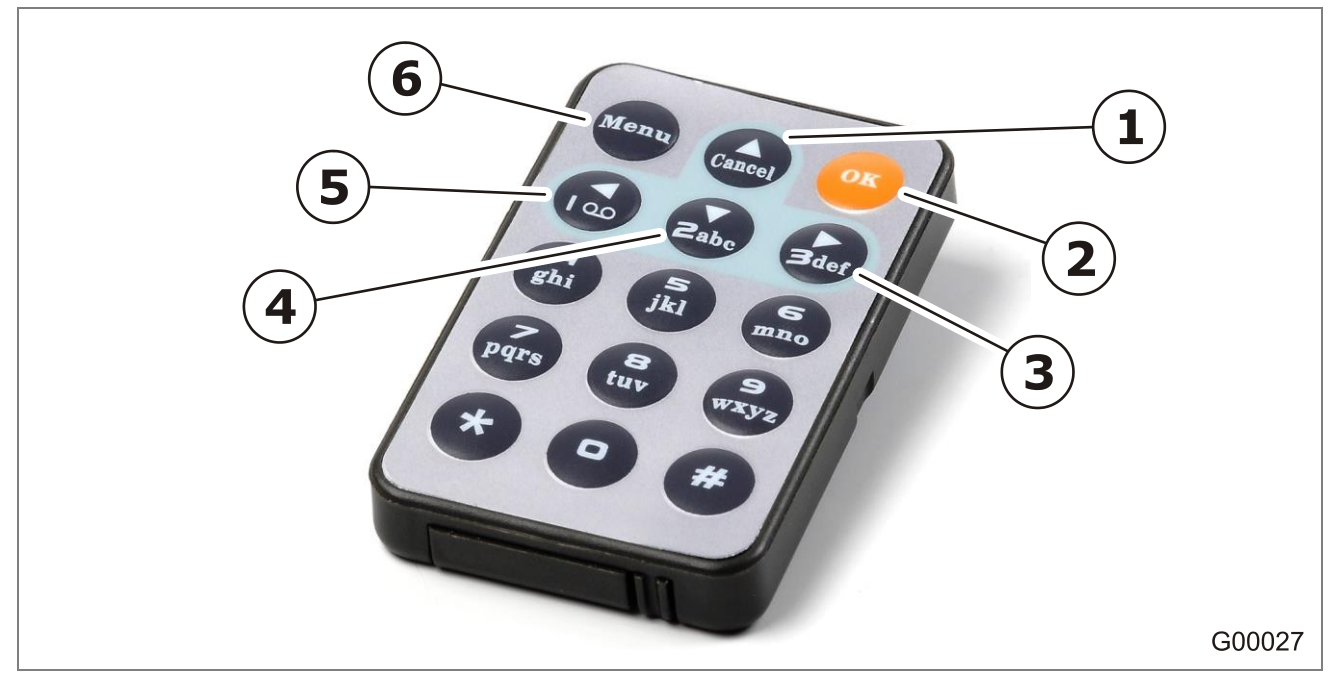

Abb. 10: Fernbedienung

#### **Aufrufen eines Parameters**

- 1. Betriebsschalter in die Stellung "Test" stellen und einige Sekunden warten.
- 2. Menü-Taste (**6**) drücken.
  - Die Liste mit den Menüpunkten erscheint.
- 3. Durch Betätigen der Ab-Taste (**4**) werden die Menüpunkte nacheinander aufgerufen.
- Nach Anwahl des gewünschten Menüpunktes diesen mit der OK-Taste (2) öffnen.
  - Die einzustellenden Parameter erscheinen (siehe Parameterliste auf den folgenden Seiten).

#### Einstellung von Werten

- 1. Gewünschten Parameter mit der Auf- bzw. Ab-Taste (**1**, **4**) anwählen.
- 2. Den gewünschten Wert mit der Rechts bzw. Links-Taste (**5**, **3**) einstellen.
- 3. Abspeichern mit der Menü-Taste (**6**).
  - Der Wert wird gespeichert und die Anzeige springt zurück in die Liste mit den Menüpunkten.

#### Hinweis

Rücksprung in die vorherige Ansicht mit der Menütaste (6).

#### Hinweis

Einstellung von Werten können Sie entweder über die mitgelieferte Fernbedienung oder über den Computer vornehmen.

#### 5.8.2 Parameterliste

#### Hinweis

Die fett gedruckten Einstellungen sind die Werkseinstellungen.

| Menüpunkt "Sprache wählen" |                                                                                                    |                        |  |  |  |
|----------------------------|----------------------------------------------------------------------------------------------------|------------------------|--|--|--|
| Parameter                  | Einstellungen                                                                                                    | Beschreibung           |  |  |  |
|                            | <b>English,</b> Deutsch,<br>Russisch, Slowakisch,<br>Spanisch, Italienisch,<br>Finnisch, Ungarisch,<br>Norwegisch, Französisch,<br>Tschechisch | Anwahl der Menüsprache |  |  |  |

#### Menüpunkt "Kamera-Einstellungen"

#### Hinweis

Die Nummern vor den Parametern beziehen sich auf die Positionszahlen der Einstellmaske über den Computer, siehe "Einstellungen über den Computer" / "Maske Kamera-Einstellung" Seite 39.

|    | Parameter | Einstellungen | Beschreibung                    |
|----|-----------|---------------|---------------------------------|
| 18 | Modus     |               | Auswahl der                     |
|    |           |               | Aufnahmeart                     |
|    |           | Kamera        | <ul> <li>Einzelfotos</li> </ul> |
|    |           | Video         | – Videoaufnahme                 |
|    |           | Kamera+Video  | – ein Foto, danach              |
|    |           |               | Videoaufnahme                   |
| 1  | Foto-     | 12MP          | Qualität der Fotos (in          |
|    | Auflösung | 8MP           | Megapixel)                      |
|    | (Bildauf- | 5MP           | Hohe Auflösung =                |
|    | lösung)   |               | bessere Qualität, aber          |
|    |           |               | auch höheres                    |
|    |           |               | Speichervolumen                 |
| 17 | Video-    | 1080P         | Qualität der Videos             |
|    | Auflösung | 720P          | Hohe Auflösung =                |
|    |           | VGA           | bessere Qualität, aber          |
|    |           |               | auch höheres                    |
|    |           |               | Speichervolumen                 |

Die kursiven Begriffe werden bei der Einstellung über den Computer verwendet

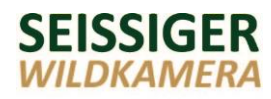

|    | Parameter                                 | Einstellungen                         | Beschreibung                                                                                                    |
|----|-------------------------------------------|---------------------------------------|----------------------------------------------------------------------------------------------------|
| 2  | Serienbilder                              | <b>1</b> 5 Foto                       | Anzahl der Fotos pro<br>Auslöseimpuls (Fotoserie)                                                                                                    |
| 16 | Videolänge                                | <b>10 s</b><br>20 s<br>30 s<br>60 s   | <ul> <li>Aufnahmedauer pro Video</li> <li>1 Sekunde bei 1080P = ca.<br/>1 MB</li> <li>1 Sekunde bei 720P = ca.<br/>0,88 MB</li> </ul>                                                                                                    |
| 12 | Sensorpause                               | <b>Aus</b><br>An<br>[0s–59min<br>59s] | Sperrzeit zwischen zwei<br>Aufnahmen ein-/ausstellen.<br>Zum Einstellen OK-Taste<br>drücken. Mit den Pfeiltasten Zeit<br>anwählen und einstellen.                                                                                                    |
| 3  | Piepton                                   | Aus<br><b>An</b>                      | Piepton bei Tastenbetätigung der<br>Fernsteuerung ein-/ausschalten.                                                                                                    |
| 15 | Sensitivität<br>(Empfind-<br>lichkeit)    | Niedrig<br><b>Mittel</b><br>Hoch      | <ul> <li>Empfindlichkeit des passiven</li> <li>Infrarotsensors (PIR)</li> <li>bei niedrigen Temperaturen</li> <li>empfohlene Einstellung</li> <li>für den Innenbereich,<br/>bei geringen</li> <li>Bewegungen/Wärmever-<br/>änderungen (z.B. Mäuse),<br/>oder bei hohen Temperaturen</li> </ul> |
| 13 | Uhr<br>einstellen<br><i>(Uhr stellen)</i> |                                       | Zum Einstellen OK-Taste<br>drücken. Mit den Pfeiltasten<br>Werte anwählen und einstellen.<br>– Datum<br>– Uhrzeit<br>– Datumsformat                                                                                                    |
| 9  | Zeitschalt-<br>uhr                        | <b>Aus</b><br>An                      | Zeitschaltuhr ein-/ausschalten<br>und Einstellen der Uhrzeiten.<br>Zum Einstellen OK-Taste<br>drücken. Mit den Pfeiltasten<br>Werte anwählen und einstellen.                                                                                                    |

Die kursiven Begriffe werden bei der Einstellung über den Computer verwendet.

|    | Parameter        | Einstellungen                     | Beschreibung                                                                                                    |
|----|------------------|-----------------------------------|----------------------------------------------------------------------------------------------------|
| 11 | Zeitraffer       | <b>Aus</b><br>An<br>[0-23h 59min] | Erstellen von Aufnahmen in<br>einem regelmäßigen Zeitintervall<br>ein-/ausschalten (Aufnahme wird<br>unabhängig von einer Bewegung<br>gemacht) und Einstellen des<br>Zeitintervalls.<br>Zum Einstellen OK-Taste<br>drücken. Mit den Pfeiltasten<br>Werte anwählen und einstellen. |
| -  | Formatieren<br>* |                                   | Formatieren der SD-Karte durch<br>Drücken der OK-Taste (siehe<br>Formatieren der Speicherkarte)                                                                                                    |
| 4  | TV               | NTSC<br>PAL                       | Angabe des Fernsehsystems (bei<br>TV-Anschluss)                                                                                                    |
| 14 | Zeitstempel      | Aus<br><b>An</b>                  | Angabe von Datum und Uhrzeit<br>auf den Fotos ein-/ausschalten.                                                                                                    |
| -  | Passwort *       | <b>Aus</b><br>An                  | Kennwortschutz ein-/ausstellen.<br>Festlegen des Kennworts (4<br>Ziffern) über die OK-Taste.<br>Mit den Pfeiltasten Ziffern<br>anwählen und einstellen.                                                                                                    |

\*) Diese Einstellungen können nur über die Kamera und nicht über den Computer vorgenommen werden.

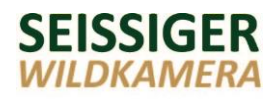

|    | Parameter                             | Einstellungen    | Beschreibung                                                                                                    |
|----|---------------------------------------|------------------|----------------------------------------------------------------------------------------------------|
| 10 | Serien-<br>nummer<br><i>(Name)</i>    | <b>Aus</b><br>An | Angabe des Kamera-Namens, der<br>unter Aufnahmen angegeben<br>wird.<br>Festlegen des Namens (4-stellig)<br>über die OK-Taste.<br>Mit den Pfeiltasten Ziffern<br>anwählen und einstellen.<br>Bei der Einstellung über den<br>Computer sowie auch im<br>Kamera-Menü werden |
| 8  | Standard<br>(Werksein-<br>stellungen) |                  | Auf Werkseinstellungen<br>zurücksetzen durch Drücken der<br>OK-Taste.                                                                                                    |
| -  | Version *                             |                  | Angaben zum Gerät und zur<br>Firmware (Versionsnummer) über<br>die OK-Taste                                                                                                    |

Die kursiven Begriffe werden bei der Einstellung über den Computer verwendet.

\*) Diese Einstellungen können nur über die Kamera und nicht über den Computer vorgenommen werden.

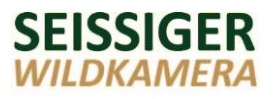

#### 5.9 Einstellungen über den Computer

#### 5.9.1 Einstellmöglichkeiten

Am Computer können Sie über die PC-Software folgende Einstellungen vornehmen und an die Kamera übermitteln:

Kamera-Einstellungen

Die Kamera-Einstellungen können auch direkt an der Kamera vorgenommen werden.

#### 5.9.2 Installation und Start der PC-Software

Bevor Sie zum ersten Mal Einstellungen vornehmen, müssen Sie die PC-Software auf Ihrem Computer installieren.

1 Beschaffung:

Die PC-Software ist auf der Kamera gespeichert und kann von dort beliebig oft auf eine SD-Karte aufgespielt werden.

Gehen Sie hierzu bitte wie folgt vor:

Legen Sie eine SD-Karte in das Gerät ein, und schalten dieses in den Testmodus. Über den Menüpunkt

"Kameraeinstellungen" gelangen Sie zu dem Punkt "PC-

Software herunterladen". Bitte bestätigen Sie diesen Vorgang mit der "OK"-Taste.

Eine Kopie der PC-Software befindet sich nun auf Ihrer SD-Karte.

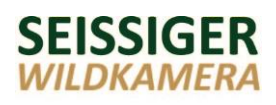

2 Installation der PC-Software:

Sie haben nun die Wahl, ob Sie die SD-Karte, welche die PC-Software nach Schritt 1 beinhalten sollte, aus der ausgeschalteten Kamera entnehmen möchten um sie in den Kartenleser des PCs zu stecken,

oder ob Sie die Kamera über das mitgelieferte USB-Kabel mit Ihrem Computer verbinden möchten und Sie somit Ihre Kamera als Lesegerät für die SD-Karte verwenden. Bitte beachten Sie folgende Punkte für die zweite Variante. Schalten Sie die Kamera erst in den Testmodus, sobald diese mit Ihrem Computer verbunden ist und schalten Sie wiederum die Kamera aus, bevor Sie sie von Ihrem Computer trennen möchten.

Öffnen Sie den Datenträger und speichern Sie die Software auf Ihrem Computer ab. Bestenfalls an einem Ort, den Sie selbst auch im Nachhinein leicht finden. Ebenso können Sie die Datei umbenennen. In diesem Zustand ist die Software

(PC\_FILE.RAR) noch verpackt. Um die Software schlussendlich nutzen zu können, müssen sie diese nur noch mit Hilfe eines Packprogramms "auspacken". Hierzu können sie WinRAR, Winzip oder ein Packprogramm Ihrer Wahl verwenden.

3. Das Programm kann durch Doppelklick gestartet werden.

#### Hinweis

Durch das Verbinden der Kamera mit Ihrem Computer mit Hilfe des mitgelieferten USB-Kabels fungiert die Kamera nur als SD-Karten-Lesegerät. In Folge dessen haben Sie nur Zugriff auf die eingelegte SD-Speicherkarte. Ihre über die PC-Software eingegebenen Einstellungen werden über die auf den folgenden Seiten beschriebene .dat-Datei auf Ihre Kamera übertragen.

#### 5.9.3 Datenübertragung auf die Kamera

Nachdem Sie die gewünschten Einstellungen über die Einstellungssoftware vorgenommen haben (*nähere Informationen dazu auf den folgenden Seiten*), übertragen Sie diese wie folgt auf die Kamera:

- 1. Die Kamera mit dem mitgelieferten USB-Kabel mit dem Computer verbinden. Falls Ihr Computer einen SD-Karten-Schacht hat, kann alternativ die SD-Karte in den SD-Karten-Schacht des Computers gesteckt werden.
- 2. Betriebsschalter an der Kamera auf "Test" stellen.

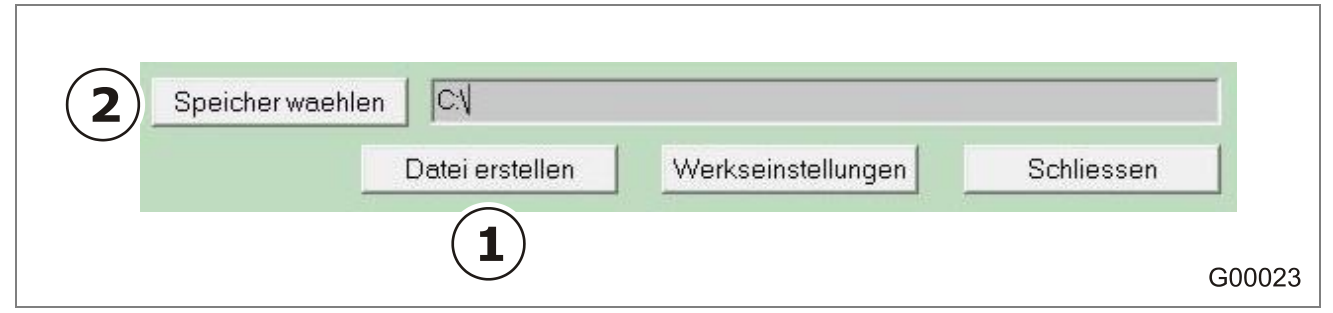

Abb. 11: Datenübertragung (Ausschnitt, Beispiel)

- 3. An der Einstellungssoftware am Computer das Feld "Speicher wählen" (2) anklicken.
  - Das Fenster mit den Laufwerken des Computers erscheint.
- 4. Das Laufwerk der Kamera/Speicherkarte anwählen.
- 5. Auswahl mit "OK" bestätigen.
- 6. Feld "Datei erstellen" (1) anklicken.
  - Die Meldung "Kamera-Einstellungen erfolgreich gespeichert" erscheint.
- 7. Mit "OK" bestätigen.
- 8. Verbindung zum Computer trennen bzw. die SD-Karte aus dem Computer entnehmen und wieder in den Kartenschacht der Kamera einsetzen.

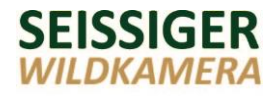

#### 5.9.4 Startbildschirm

|                            | SEISSIGER<br>NILDKAMERA   |                     |
|----------------------------|---------------------------|---------------------|
| Sprache waehlen<br>Deutsch | Kamera-Mo<br>SEISSIGEI    | dell<br>R GPRS-Cam2 |
| Kamera Einstellungen       | MMS Einstellungen         | GPRS Einstellungen  |
| Hier Klicken um die neu    | esten Updates zu erhalten | Schliessen          |

#### Abb. 12: Startbildschirm

- 1 Auswahl des angeschlossenen Kamera-Modells
- 3 Anwahl der gewünschten Einstell-Maske
- 4 Auswahl der Displaysprache
- 2 Programm schließen

#### 5.9.5 Maske Kamera-Einstellung

Informationen zu den Parametern und den Einstellmöglichkeiten siehe "Einstellungen an der Kamera" / "Parametereinstellungen" ab Seite 31.

| 6  | Kamera Einstellung | leu                   |                             |                                                                     |                                                |                                           | ×                 |
|----|--------------------|-----------------------|-----------------------------|---------------------------------------------------------------------|------------------------------------------------|-------------------------------------------|-------------------|
| 18 | Modus              | Foto                  | •                           | Bildaufloesu                                                        | ng 5MP                                         | •                                         |                   |
| 17 | Videoaufloesun     | 9 720P                | •                           | Serienbilder                                                        | 1 Bild                                         | •                                         | (2)               |
| 16 | Videolange         | 10s                   | •                           | Piep-Ton                                                            | An                                             | •                                         | 3                 |
| 15 | Empfindlichkeit    | Mittel                |                             | TV                                                                  | NTSC                                           | <b>_</b>                                  | 4                 |
| 14 | Zeitstempel        | An                    | •                           |                                                                     |                                                |                                           |                   |
| 13 | Uhr Stellen        | 2013/7/25 1           | 4:0:57                      | Y/M/D                                                               | )<br>▼ Z∈                                      | eit holen                                 | )                 |
| 12 | Sensorpause        | Aus 💌                 | Min                         | 0 🔹                                                                 | Sek                                            | 0 💌                                       |                   |
| 11 | Zeitraffer         | Aus 💌                 | Stunde                      | 0 🔹                                                                 | Min                                            | 0 🔹                                       |                   |
| 10 | Name               | Aus 💌                 | 0 💌                         | 0 💌                                                                 | 0 💌                                            | 0 💌                                       |                   |
| 9  | Zeitschaltuhr      | Start<br>Aus 💽        | Stunde<br>0 ▼<br>0 ▼<br>0 ▼ | Min     Sto       0     ▼       0     ▼       0     ▼       0     ▼ | ppStunde 0  0  0  0  0  0  0  0  0  0  0  0  0 | Min 0 • 0 • 0 • 0 • 0 • 0 • 0 • 0 • 0 • 0 |                   |
| 2  | Speicher waehl     | en C.V<br>Datei ersti | ellen                       | Werkseinstellung                                                    | ien S                                          | chliessen                                 | <b></b><br>G00022 |

Abb. 13: Kamera-Einstellung Rücksprung ins Startdisplay mit "Schließe

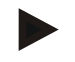

#### Hinweis

Durch Klicken auf "Zeit holen" (**5**) werden Datum und Uhrzeit vom PC übernommen. Die Zeit läuft in dem Programm allerdings nicht weiter und sollte später an der Kamera nochmals entsprechend angepasst werden.

Einstellen des gewünschten Datumformats über die Schaltfläche (**6**).

Damit auf der Kamera die aktuelle Uhrzeit erscheint, holen Sie die Zeit erst direkt vor der Datenübertragung an die Kamera.

# 6 Bedienung

### 6.1 Betriebsarten

## Achtung – Funktionsbeeinträchtigung

Beim direkten Umschalten zwischen Normalbetrieb und Test-Modus kommt es zu Funktionsstörungen der Kamera.

Beim Umschalten zwischen Normalbetrieb und Test-Modus den Betriebsschalter immer erst auf "Off" stellen.

#### Normalbetrieb

Betriebsschalter in die Stellung "On" stellen.

- Die LED "Betriebsstatus" blinkt für etwa 15 Sekunden. Danach ist die Kamera betriebsbereit.
- Die Kamera macht je nach Parameter-Einstellung automatisch Fotos oder Videos von Personen oder Tieren, die sich im Erfassungsbereich des Infrarotsensors befinden. Ohne Blitz werden Farbaufnahmen gemacht. Wenn der Infrarotblitz aktiviert ist, dann werden schwarz-weiß Aufnahmen gemacht.
- Die Fernbedienung kann in diesem Modus nicht benutzt werden.

### Test-Modus

Betriebsschalter in die Stellung "Test" stellen.

• Das Display wird aktiviert und zeigt den Erfassungsbereich der Kamera.

Folgende Informationen werden am Printscreen Display angezeigt:

- eingestellter Betriebsmodus "Foto" oder "Video"
- Angabe der Foto- bzw. Video-Auflösung
- Noch verfügbare Aufnahmezeit im Videomodus
- Batteriestatus
- SD-Karte ist eingelegt
- Datum, Uhrzeit, verfügbare Foto-/Videokapazität
- Anzahl aufgenommener Bilder / Anzahl der Bilder die noch aufgenommen werden können.
- Im Test-Modus können Sie Parameter-Einstellungen vornehmen, Aufnahmen anzeigen/löschen und die SD-Karte formatieren.

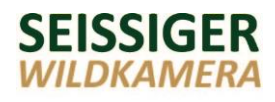

 Wenn im Test-Modus mehrere Minuten keine Funktion aufgerufen wird, schaltet die Kamera automatisch ab. Zum Wiedereinschalten den Betriebsschalter kurz in die Stellung "Off" und dann wieder in die Stellung "Test" bzw. "On" stellen.

#### Ausschalten

Betriebsschalter in die Stellung "Off" stellen.

- Zum Batterie einlegen/wechseln und SD-Karte einlegen/ entfernen.
- Da die Kamera auch im ausgeschalteten Zustand geringfügig Strom verbraucht, entnehmen Sie die Batterien, wenn die Kamera längere Zeit nicht eingesetzt wird. Die Parameter-Einstellungen bleiben erhalten.

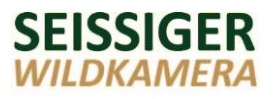

#### 6.2 Anzeigen von Aufnahmen

Sie haben folgende Möglichkeiten zum Anzeigen der Aufnahmen:

- direkt am Display der Kamera
- über den Computer
- am Fernseher

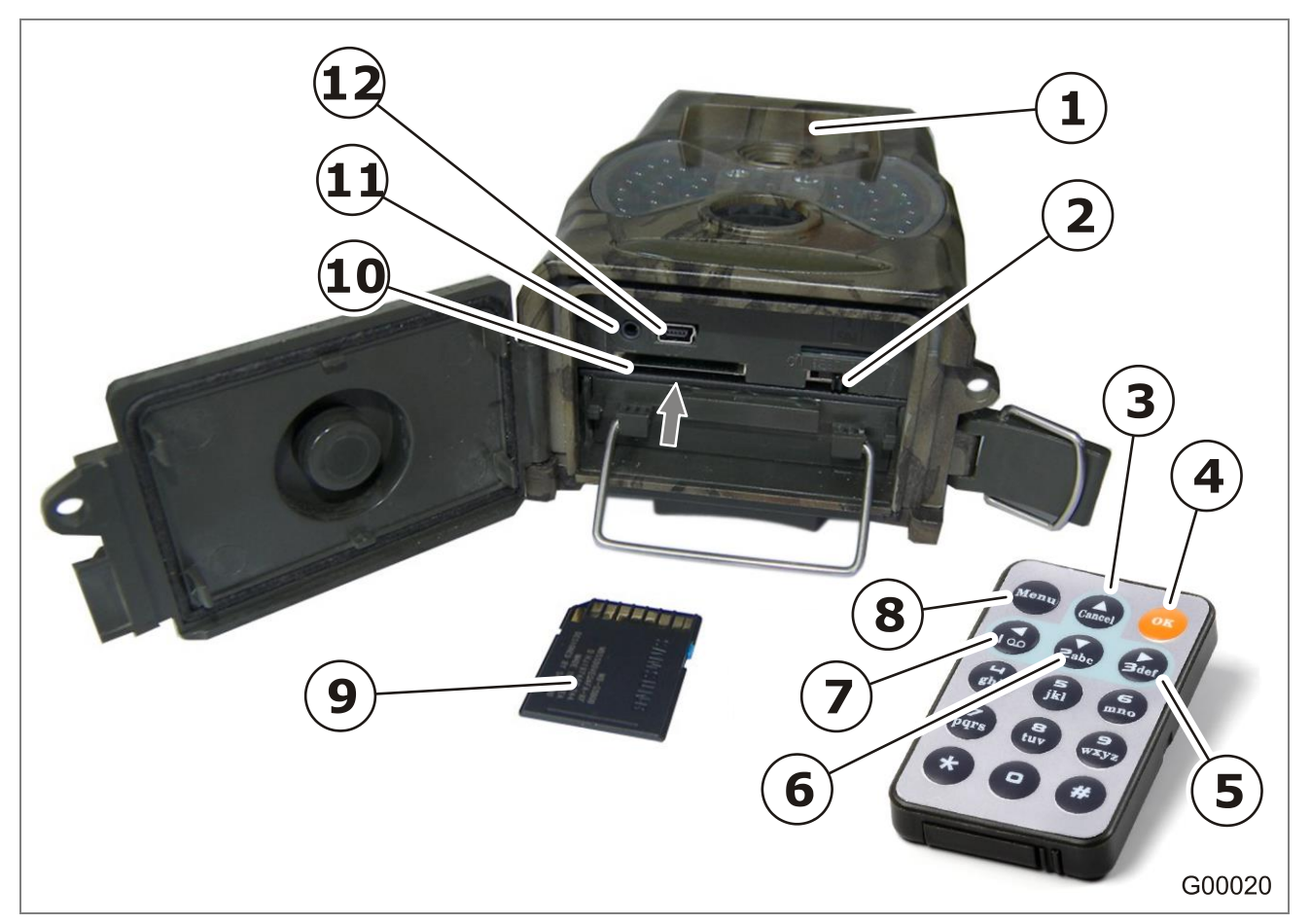

Abb. 14: Anzeigen der Aufnahmen

#### Anzeigen am Display der Kamera

- 1. Betriebsschalter (2) auf "Test" stellen.
- 2. Menü-Taste (8) an der Fernbedienung drücken.
  - Die Liste mit den Menüpunkten erscheint.
- 3. Mit der Ab-Taste (**6**) den Menüpunkt "Wiedergabe" aufgerufen und mit der OK-Taste (**4**) bestätigen.
  - Die letzte Aufnahme wird am Display (1) angezeigt.
  - Videos, zu erkennen an einem Play-Zeichen unten rechts, werden als Standbild angezeigt. Durch Drücken der Links-Taste (7) können die Videos wiedergegeben werden. Die

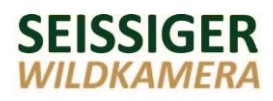

Lautstärke wird über die Auf- bzw. Ab-Taste (**3**, **6**) geregelt.

4. Folgende Funktionen stehen zur Verfügung:

#### Blättern

 Mit der Auf- bzw. Ab-Taste (3, 6) durch die Aufnahmen blättern.

#### Vergrößern/Verkleinern

- Mit der Zifferntaste "5" kann das Bild vergrößert werden.
- Mit Zifferntaste "4" wird der Bildausschnitt wieder verkleinert.

#### Löschen

- Mit der Rechts-Taste (5) wird der Löschdialog aufgerufen (hierzu siehe Kapitel "Löschen von Aufnahmen").
- 5. Rücksprung ins Startdisplay mit der OK-Taste (**4**).

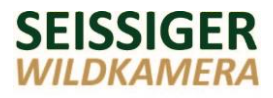

#### Anzeigen über den Computer/Fernseher

#### Achtung – Datenverlust

Wird die SD-Karte bei eingeschalteter Kamera entnommen oder eingesteckt, kann es zu einer Beschädigung der Karte oder zu einem Datenverlust kommen.

Die Speicherkarte daher bitte nur bei ausgeschalteter Kamera einstecken oder entnehmen (Betriebsschalter in Stellung "Off").

- Die Kamera mit dem mitgelieferten USB-Kabel mit einem Computer verbinden (12) bzw. mit dem TV-Kabel an einen Fernseher anschließen (11). Falls Ihr Computer/Fernseher einen SD-Karten-Schacht hat, kann alternativ die SD-Karte (9) in den SD-Karten-Schacht des Computers/Fernsehers gesteckt werden.
- 2. Betriebsschalter (2) auf "Test" stellen.
- 3. Am Computer/Fernseher die gewünschten Dateien anzeigen lassen.
- Verbindung zum Computer/Fernseher trennen bzw. die SD-Karte (9) aus dem Computer/Fernseher entnehmen und wieder in den Kartenschacht (10) der Kamera einsetzen.

#### SEISSIGER WILDKAMERA

#### 6.3 Löschen von Aufnahmen

Sie haben folgende Möglichkeiten zum Löschen von Aufnahmen:

- direkt am Display der Kamera
- über den Computer

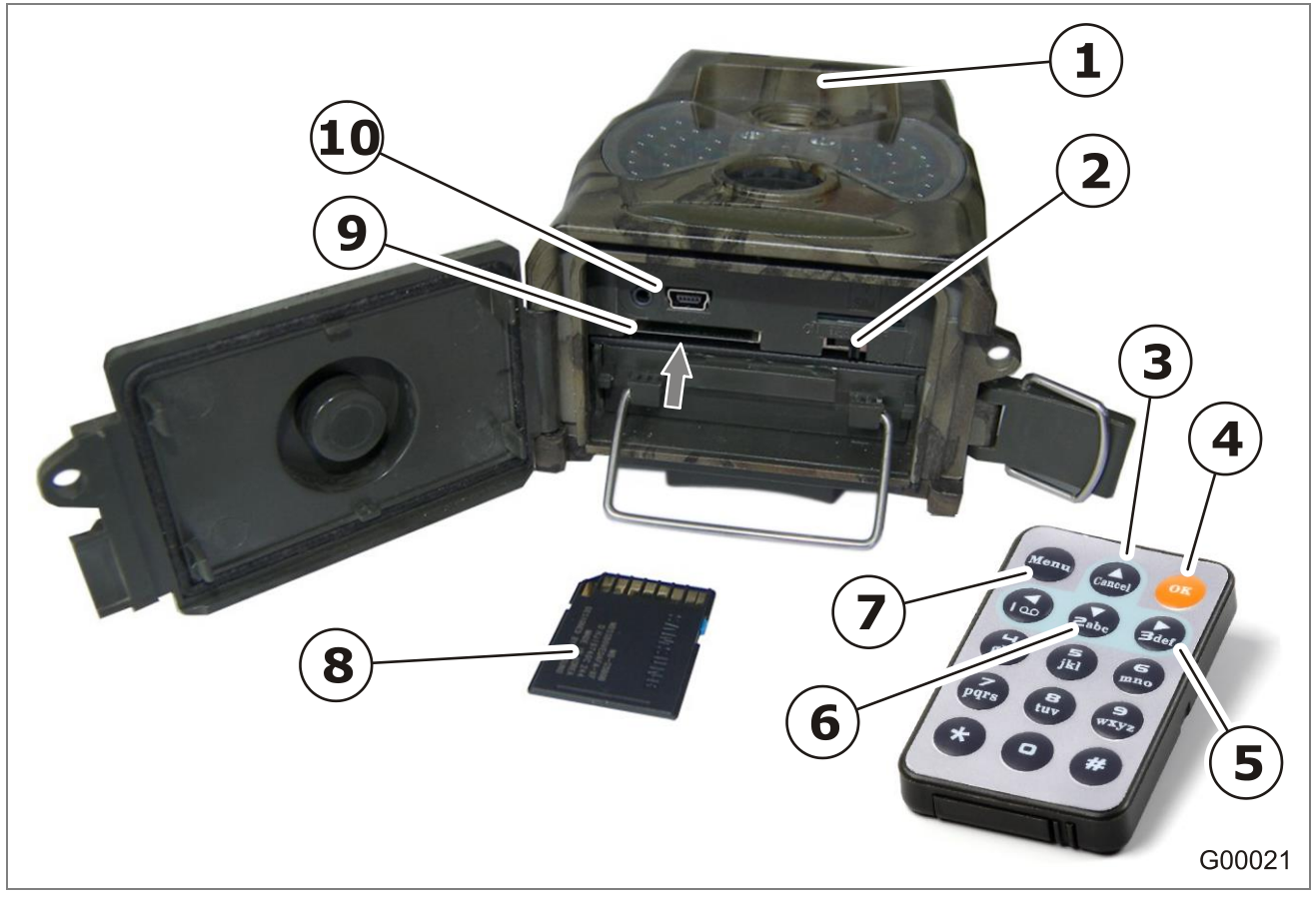

Abb. 15: Löschen von Aufnahmen

#### Löschen am Display der Kamera

- 1. Betriebsschalter (2) auf "Test" stellen.
- 2. Menü-Taste (**7**) an der Fernbedienung drücken.
  - Die Liste mit den Menüpunkten erscheint.
- 3. Mit der Ab-Taste (**6**) den Menüpunkt "Wiedergabe" aufgerufen und mit der OK-Taste (**4**) bestätigen.
  - Die letzte Aufnahme wird am Display (1) angezeigt. Videos, zu erkennen an einem Play-Zeichen unten rechts, werden als Standbild angezeigt.
- 4. Rechts-Taste (**5**) drücken.
  - Der Löschdialog erscheint.

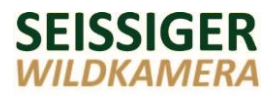

- 5. Mit der Auf bzw. Ab-Taste (**3**, **6**) anwählen, ob diese Aufnahme ("Löschvorgang") oder alle Aufnahmen ("Alle löschen") gelöscht werden sollen.
  - Die angewählte Zeile ist schwarz hinterlegt und rot umrandet.
- 6. OK-Taste (**4**) drücken.
- Mit der Auf bzw. Ab-Taste (3, 6) anwählen, ob der Löschvorgang durchgeführt ("OK") oder abgebrochen ("Abbrechen") werden soll.
  - Die angewählte Zeile ist schwarz hinterlegt und rot umrandet.
- 8. Löschen der Aufnahme mit OK-Taste (4) bestätigen.
  - Die Aufnahme ist gelöscht.
  - Sind alle Aufnahmen gelöscht, erscheint am Display (1) die Anzeige "Keine Bilder".

### Hinweis

Rücksprung in das Startdisplay mit der OK-Taste (4).

#### Löschen über den Computer

#### Achtung – Datenverlust

Wird die SD-Karte bei eingeschalteter Kamera entnommen oder eingesteckt, kann es zu einer Beschädigung der Karte oder zu einem Datenverlust kommen.

Speicherkarte nur bei ausgeschalteter Kamera einstecken oder entnehmen (Betriebsschalter in Stellung "Off").

- Die Kamera mit dem mitgelieferten USB-Kabel mit einem Computer verbinden (**10**). Falls Ihr Computer einen SD-Karten-Schacht hat, kann alternativ die SD-Karte (**8**) in den SD-Karten-Schacht des Computers gesteckt werden.
- 2. Betriebsschalter (2) auf "Test" stellen.
- Am Computer (Arbeitsplatz) den entsprechenden Wechseldatenträger anwählen und die gewünschten Dateien löschen.
- 4. Verbindung zum Computer trennen bzw. die SD-Karte (8) aus dem Computer entnehmen und wieder in den Kartenschacht (9) der Kamera einsetzen.

# 7 Störungsbehebung

# 7.1 Störungsliste

| Störung                                                                                                   | Ursache                                                                        | Behebung                                                                                              |
|----------------------------------------------------------------------------------------------------|--------------------------------------------------------------------------------|----------------------------------------------------------------------------------------------------|
| Ein loses Teil<br>bewegt sich vor<br>dem Objektiv<br>(siehe Unterkapitel<br>"Infrarotfilter"<br>Seite 51) | Infrarotfilter wird<br>unmittelbar vor der<br>Aufnahme<br>magnetisch justiert. | Keine Störung                                                                                         |
| Kamera lässt sich<br>nicht einschalten                                                                    | Keine SD-Karte in der<br>Kamera.                                               | SD-Karte einsetzen.                                                                                   |
| Keine<br>Displayanzeige                                                                                   | Batterien sind zu schwach.                                                     | Setzen Sie frische<br>Batterien ein.                                                                  |
|                                                                                                    | Keine SD-Karte im<br>Gerät.                                                    | SD-Karte einlegen.                                                                                    |
| Kamera macht<br>ständig                                                                                   | Zeitrafferfunktion ist eingeschaltet.                                          | Zeitrafferfunktion ausschalten.                                                                       |
| Aufnahmen<br>(unabhängig von<br>Bewegungen bzw.<br>ohne Lebewesen,<br>die sich davor<br>befinden)         | Auslösung durch<br>Gras, Blätter, Äste<br>ect.                                 | Darauf achten, dass sich<br>direkt vor den PIR-<br>Sensoren keine Äste und<br>Blätter bewegen.        |
| Kamera macht<br>keine<br>Nachtaufnahmen                                                                   | Batterien sind zu schwach.                                                     | Nachtaufnahmen<br>benötigen mehr Energie<br>als Tagaufnahmen.<br>Setzen Sie frische<br>Batterien ein. |

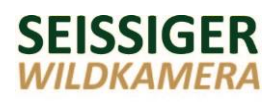

| Störung                                                            | Ursache                                                               | Behebung                                                                                                    |  |
|--------------------------------------------------------------------|-----------------------------------------------------------------------|----------------------------------------------------------------------------------------------------|--|
| Kamera macht<br>keine Aufnahmen<br>bei Bewegungen                  | Bewegtes Motiv ist zu<br>groß.                                        | Ausrichtung der Kamera<br>auf die Größe des zu<br>beobachtenden Motivs<br>anpassen.                                                   |  |
|                                                                    | Zeitschaltuhr ist<br>aktiv.                                           | Zeitschaltuhr<br>ausschalten.                                                                                                    |  |
|                                                                    | Sensorempfindlichkeit steht auf "niedrig".                            | PIR-Empfindlichkeit auf<br>"mittel" oder "hoch"<br>stellen.                                                                           |  |
|                                                                    | Die Speicherkarte ist<br>voll.                                        | Bilder löschen bzw.<br>abspeichern und<br>Speicher der SD-Karte<br>löschen.                                                           |  |
| Videolänge ist<br>kürzer als<br>eingestellt                        | Batterien sind zu<br>schwach.                                         | Bei schwächerer<br>Batterieladung wird die<br>Videolänge automatisch<br>nach unten reguliert.<br>Setzen Sie frische<br>Batterien ein. |  |
| Temperaturanzeige<br>auf den Bildern ist<br>zu hoch                | Erwärmung der<br>Kamera durch zu<br>hohe Bild- bzw.<br>Videofrequenz. | Stellen Sie die<br>Verzögerungszeit größer<br>ein.<br>Stellen Sie den<br>Aufnahmemodus von 3-<br>Bild-Aufnahme auf<br>Einzelaufnahme. |  |
| zu helle bzw.<br>weiße Tagbilder<br>und schwarze<br>Nachtaufnahmen | Der Infrarotfilter<br>hängt fest.                                     | Leichtes Schütteln der<br>Kamera löst den<br>Infrarotfilter.                                                                          |  |

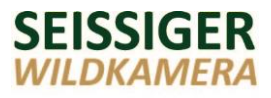

#### 7.2 Infrarotfilter

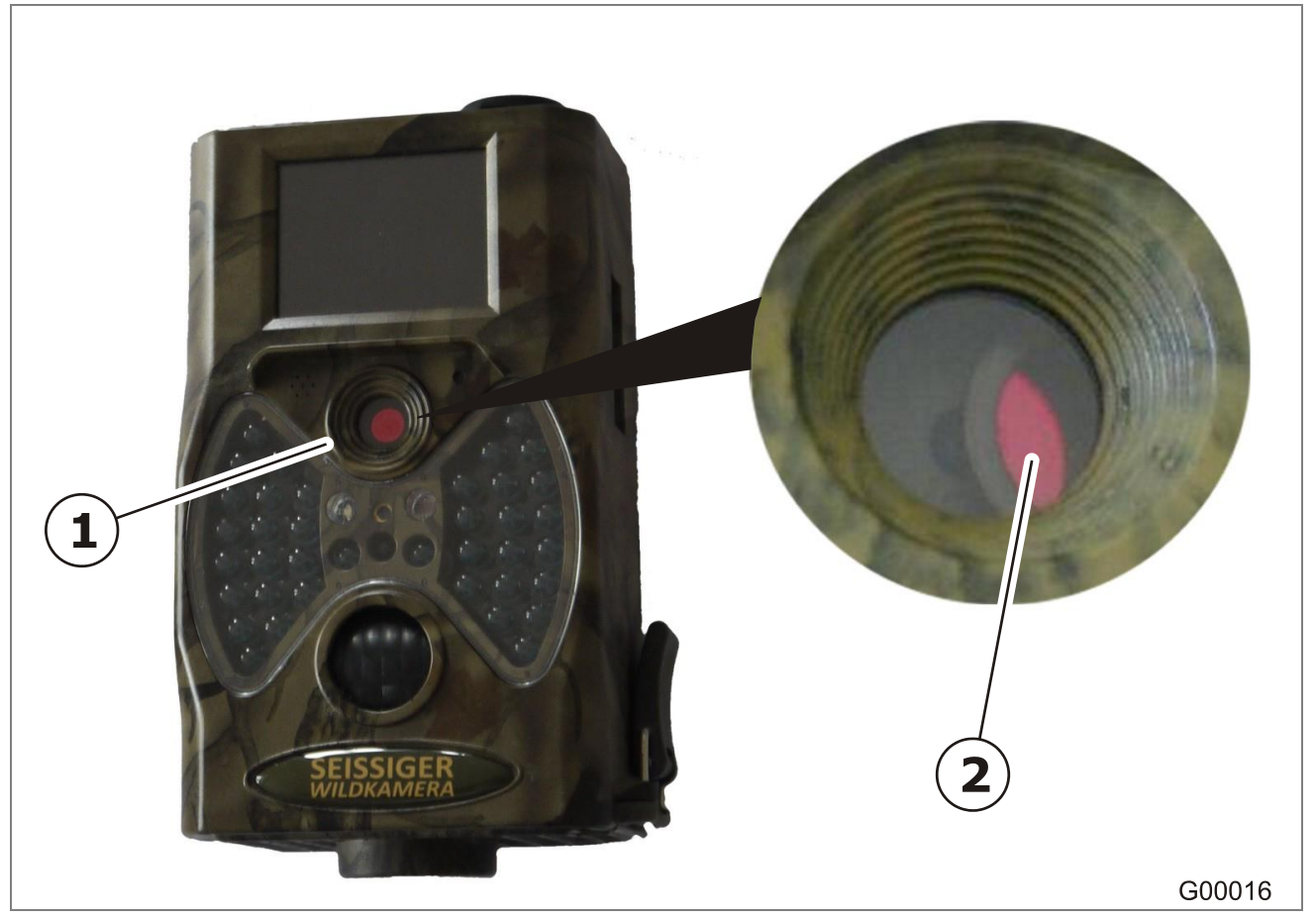

Abb. 16: Infrarotfilter vor dem Objektiv

Der Infrarotfilter (2) vor dem Objektiv (1) ist lose gelagert. Dies ist kein Defekt!

Wenn Sie die Kamera einschalten bzw. kurz bevor die Kamera auslöst, rastet die Filterscheibe in ihre jeweilige Position ein.

- Tagaufnahmen: Der Filter befindet sich vor dem Objektiv.
   Er verhindert eine Überbelichtung der Bilder und sorgt für einen optimalen Kontrast.
- Nachtaufnahmen: Der Filter wird weggeschoben, um eine möglichst hohe Lichttransmission zu erreichen. Dies sorgt für hellere Nachtbilder.

# 8 Technische Daten

#### **Allgemeine Daten**

| Abmessungen                  | 140 x 80 x 55 mm        |
|------------------------------|-------------------------|
| Gewicht                      | 250 g                   |
| Befestigung                  | Gurtband                |
|                              | Stativ (Gewinde 1/4W 2) |
| Betriebstemperatur           | -30 +70 °C /            |
|                              | -20 +158 °F             |
| Luftfeuchtigkeit während des | 5-95 %                  |
| Betriebs                     |                         |
| Wasserfestigkeit             | IP 54                   |
| Prüfzeichen                  | CE                      |
|                              | FCC                     |
|                              | ROHS                    |

| Energieversorgung                   |                             |
|-------------------------------------|-----------------------------|
| Batterien                           |                             |
| – Kamera                            | 8 x AA                      |
| – Fernbedienung                     | 3V Lithium CR 2025          |
| externe Stromquelle                 | 6 V, DC 3,5 mm x 1,3 mm     |
| Stromverbrauch                      |                             |
| – Kamera                            | ca. 150 mA                  |
| <ul> <li>Infrarot-Blitz</li> </ul>  | ca. 350 mA                  |
| <ul> <li>Standby-Betrieb</li> </ul> | < 0,1 mA                    |
| Standby-Zeit                        | ca. 3–6 Monate              |
| Automatische Stromabschaltung       | 2 min. keine Bedienung per  |
|                                     | Fernsteuerung im Test-Modus |

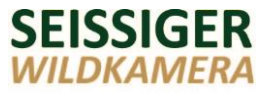

#### Anschlüsse

SD-Kartenschacht

**USB-Anschluss** 

TV-Anschluss

Anschluss für externe

Stromversorgung

NTSC / PAL 6 V, DC 3.5 mm x 1.3 mm

| Kamera                                     |                                |
|--------------------------------------------|--------------------------------|
| Bildsensor                                 | 5 Megapixel Farb-CMOS          |
| Max. Auflösung                             | 3000x4000 Pixel                |
| Objektiv                                   | F = 3.1                        |
| -                                          | 52° Blickwinkel                |
|                                            | Auto IR-Cut                    |
| Reichweite des Blitzes                     |                                |
| <ul> <li>940nm (Low-glow Blitz)</li> </ul> | ca. 15 m / 30 ft               |
| Reichweite des Sensors                     | bis 20 m / 65 ft               |
| Erfassungswinkel des Sensors               | 45°                            |
| Auslösezeit                                | 1,1 sec.                       |
|                                            | (bei einer 2GB-Speicherkarte)  |
| Display                                    | 2" Farbbildschirm, Durchmesser |
|                                            | 5 cm                           |
| SD-Speicherkartenkompatibilität            | 8MB – 32GB                     |
|                                            | (Empfehlung 32 GB)             |
| Dateiformate                               |                                |
| Fotos                                      | jpg                            |
| Videos                                     | avi                            |
| Fotoauflösung                              | 5 MP = 2592 x 1944 Pixel       |
|                                            | 8 MP = 3200 x 2400 Pixel       |
|                                            | 12 MP = 4000 x 3000 Pixel      |
| Videoauflösung                             | 1080P = 1440 x 1080, 25 fps    |
|                                            | 720P = 1280 x 720, 25 fps      |
|                                            | VGA = 640 x 480, 30 fps        |
| Videolänge                                 | 10 / 20 /30 / 60               |
| Zeitraffer (programmierbar)                | 0 – 23h 59min                  |
| Verzögerungszeit/Sensorpause               | 0s – 59min 59s                 |
| (programmierbar)                           |                                |
| Empfindlichkeit des                        | niedrig/mittel/hoch            |
| Infrarotsensors                            |                                |
| Aufnahmemodus                              | Kamera                         |
|                                            | Video                          |
|                                            | Kamera+Video                   |
| Zeitschaltuhr                              | ein/aus, einstellbar           |
| Kameraname                                 | Alphanumerisch                 |
| Kennwort                                   | Numerisch                      |

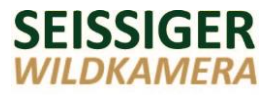

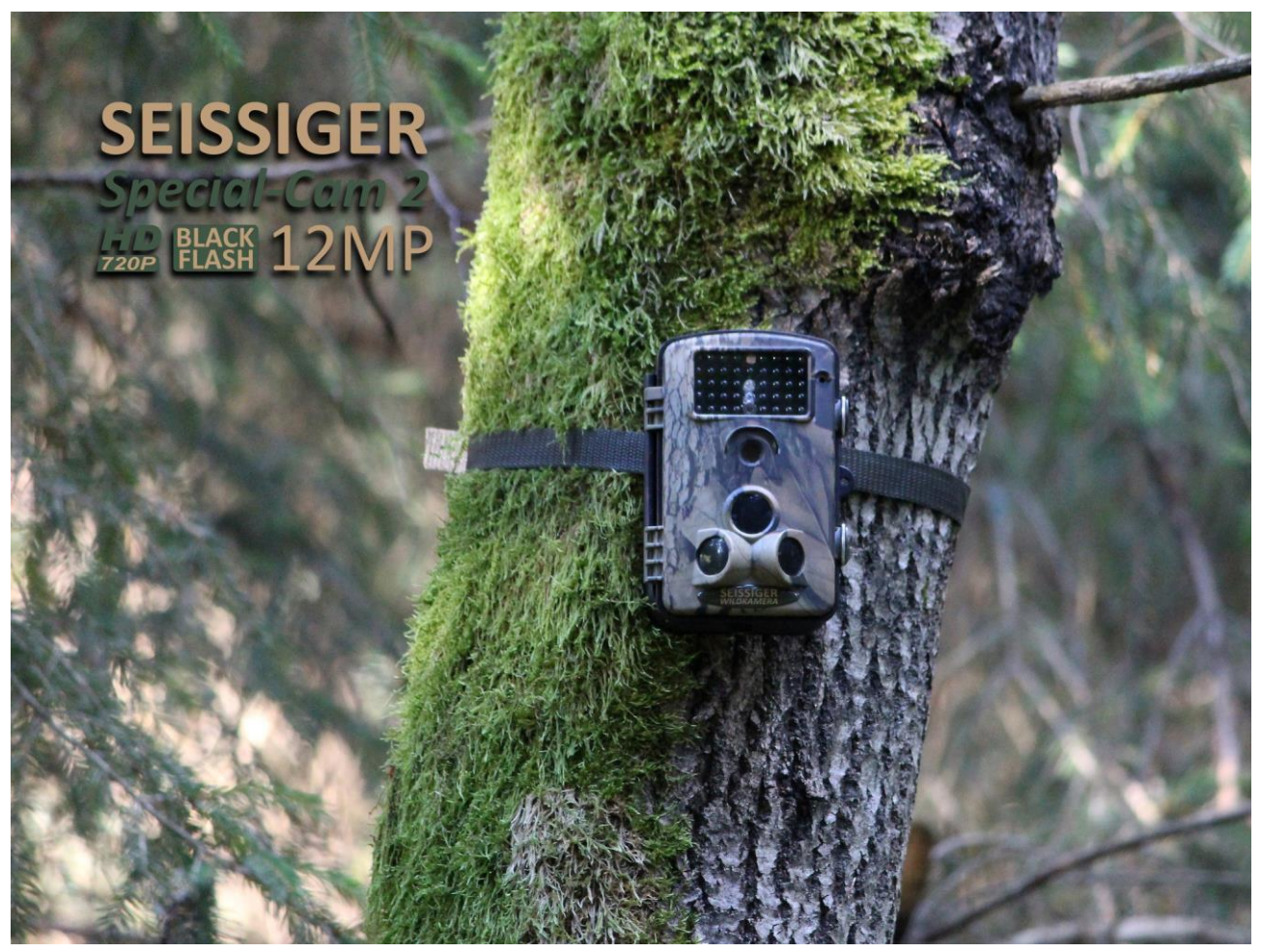

Die Abbildung zeigt die Seissiger Special-Cam 2 12MP. Bestellen Sie unseren Katalog per E-Mail unter info@seissiger.eu oder per Telefon unter +49 (0) 931 30419812.

# 9 Indexverzeichnis

| Absturzgefahr             | 19 |
|---------------------------|----|
| Allgemeines               | 7  |
| Aufbau der                |    |
| Bedienungsanleitung       | 6  |
| Aufnahmen                 |    |
| Anzeigen                  | 43 |
| Löschen                   | 46 |
| Ausschalten               | 42 |
| Batterien                 | 24 |
| Baum-/Pfostenbefestigung  | 19 |
| Bedienung                 | 41 |
| Befestigung               | 19 |
| Bestimmungsgemäße         |    |
| Verwendung                | 9  |
| Betriebsarten             | 41 |
| Blättern                  | 44 |
| Computer 28, 45,          | 48 |
| Datenschutz               | 13 |
| Datenübertragung          | 37 |
| Display                   | 41 |
| Einleitung                | 5  |
| Einstellmöglichkeiten     | 35 |
| Einstellung von Werten29, | 30 |
| Einstellungen             |    |
| per Computer              | 35 |
| per Kamera                | 29 |
| Einstellungssoftware      | 35 |
| Entsorgung                | 10 |
| Erfassungsbereich         | 41 |
| externe Stromquelle       | 24 |
| Fernbedienung             | 29 |
| Fernseher                 | 45 |
| Funktionssicherheit       | 10 |
| Geräteaufbau              | 14 |
| Gewährleistung            | 9  |
| Hinweise zur              |    |
| Bedienungsanleitung       | 5  |
| 5 5                       |    |

| The function of the filter of | Γ1 |
|-------------------------------|----|
|                               | 51 |
| Installation                  | 1/ |
| Kabelschloss                  | 20 |
| Kamera-Ausrichtung            | 21 |
| Kamera-Einstellung            | 39 |
| Kamera-Einstellungen          | 31 |
| Laserstrahl                   | 21 |
| Lieferumfang                  | 12 |
| Löschen                       | 44 |
| Menüpunkte                    | 31 |
| Normalbetrieb                 | 41 |
| Parameterliste                | 31 |
| Produktbeschreibung           | 11 |
| Schloss                       | 20 |
| SD-Karte25,                   | 27 |
| Sicherheit                    | 7  |
| Sicherheitshinweise           | 8  |
| Sicherung der Kamera          | 20 |
| Software-Installation         | 35 |
| Speicherkarte                 | 27 |
| Einsetzen                     | 26 |
| Formatieren                   | 27 |
| Herausnehmen                  | 26 |
| Sprache wählen                | 31 |
| Stahlgehäuse                  | 20 |
| Standortwahl                  | 17 |
| Startbildschirm               | 38 |
| Stativaufstellung             | 19 |
| Störungsbehebung              | 49 |
| Störungsliste                 | 49 |
| Stromversorauna               | 22 |
| Technische Daten              | 52 |
| Test-Modus                    | 41 |
| Uhreinstellung                | 40 |
| Vergrößern/Verkleinern        | 44 |
| Werkseinstellungen            | 31 |
|                               | Эт |

Importeur/Hersteller:

Anton Seissiger GmbH Scanzonistraße 6–8 97080 Würzburg DEUTSCHLAND Internet: www.seissiger-wildkamera.eu

# SEISSIGER WILDKAMERA

Diese Bedienungsanleitung ist urheberrechtlich geschützt.